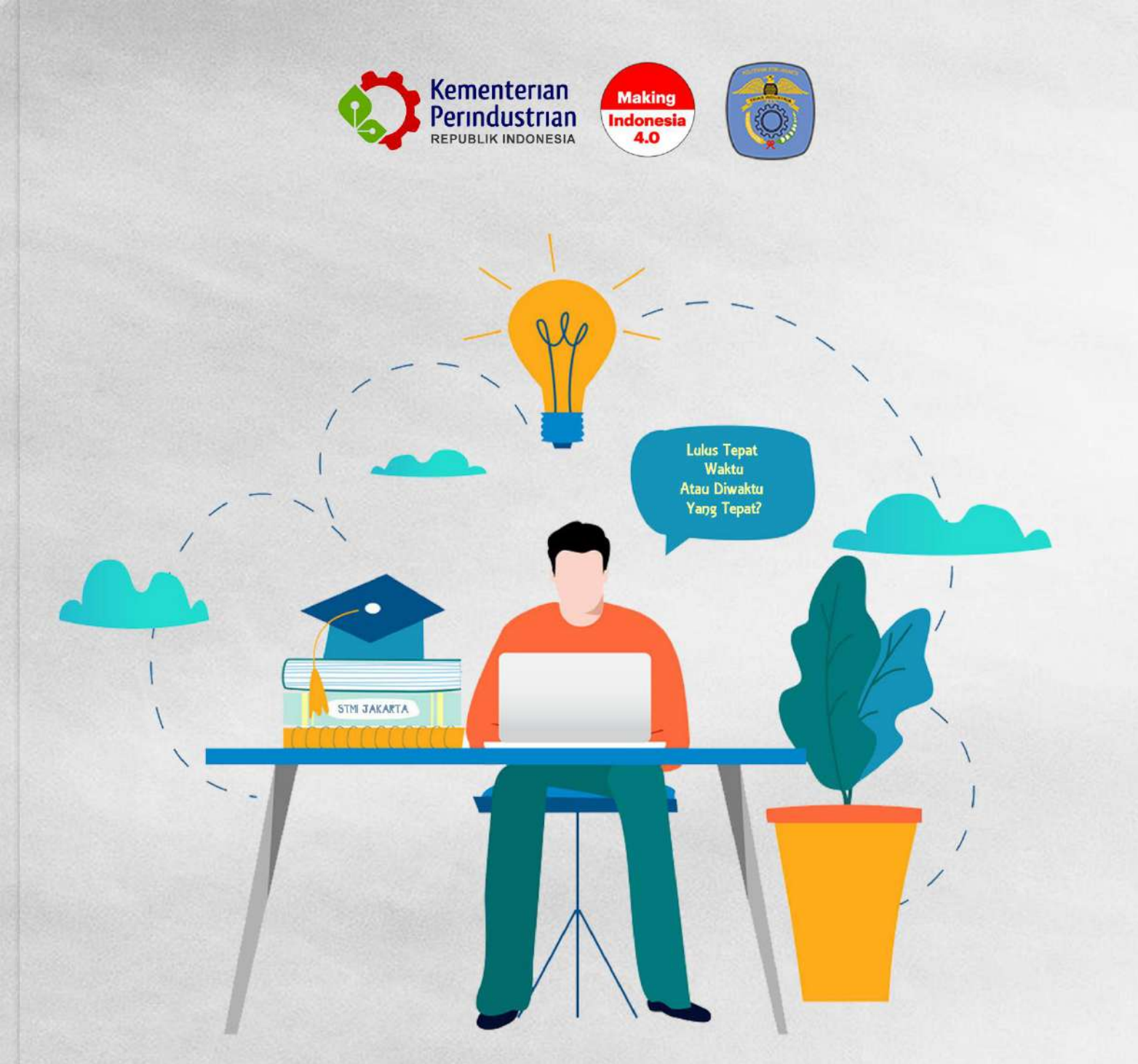

# BUKU PETUNJUK TEKNIS ~ Prosedur Pengajuan Tugas Akhir, Seminar & Sidang Online

Diterbitkan Tahun 2020

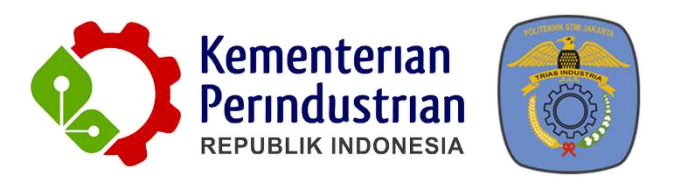

# BUKU PETUNJUK TEKNIS PENGAJUAN TUGAS AKHIR, SEMINAR DAN SIDANG ONLINE POLITEKNIK STMI JAKARTA

POLITEKNIK STMI JAKARTA

**KEMENTERIAN PERINDUSTRIAN RI** 

2020

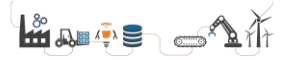

# TIM PENYUSUN

Mustofa (DEWAN REDAKSI)

Sonny Taufan (EDITOR)

Ahlan Ismono (EDITOR)

Ulil Hamida (EDITOR)

Febyan Dimas Pramanta (PENULIS)

Septian Isnanto (PENULIS)

Fadhla Fanini (PENULIS)

Febyan Dimas Pramanta (DESAIN COVER)

Septian Isnanto (LAYOUT)

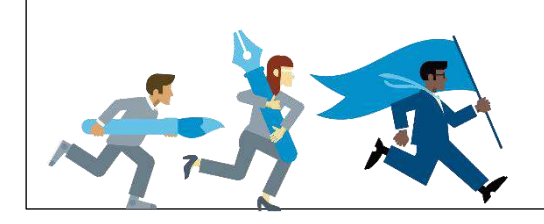

# **DAFTAR ISI**

| DAFTAR ISIiv                                                         |
|----------------------------------------------------------------------|
| DAFTAR GAMBARv                                                       |
| BAB I PENDAHULUAN                                                    |
| 1.1 Latar Belakang1                                                  |
| 1.2 Tujuan                                                           |
| 1.3 Manfaat2                                                         |
| BAB II PROSEDUR PENGAJUAN TUGAS AKHIR, SEMINAR DAN SIDANG ONLINE     |
| 2.1 Stakeholder Yang Terlibat                                        |
| 2.2 Prosedur Pengajuan Tugas Akhir, Seminar Dan Sidang Online        |
| BAB III PETUNJUK TEKNIS UNTUK MAHASISWA                              |
| 3.1 Melakukan Pendaftaran Tugas Akhir8                               |
| 3.2 Mendaftar Seminar dan Mengunggah Persyaratan11                   |
| 3.3 Memperbaiki Hasil Seminar14                                      |
| 3.4 Mengajukan Sidang15                                              |
| 3.5 Memperbaiki Hasil Sidang16                                       |
| BAB IV PETUNJUK TEKNIS UNTUK DOSEN PEMBIMBING / PENYANGGAH / PENGUJI |
| 4.1 Melakukan Validasi Bimbingan17                                   |
| 4.2 Input Hasil Seminar                                              |
| 4.3 Validasi Perbaikan Hasil Seminar19                               |
| 4.4 Input Hasil Sidang Mahasiswa21                                   |
| 4.5 Validasi Perbaikan Hasil Sidang23                                |
| BAB V PETUNJUK TEKNIS UNTUK KETUA PROGRAM STUDI25                    |
| 5.1 Input Dosen Pembimbing Tugas Akhir25                             |
| 5.2 Validasi Tugas Akhir (Pengajuan Seminar)26                       |
| 5.3 Input Jadwal Seminar27                                           |
| 5.4 Validasi Tugas Akhir (Pengajuan Sidang)29                        |
| 5.5 Input Jadwal Sidang                                              |

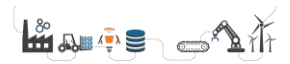

| BAB VI PETUNJUK TEKNIS UNTUK BAGIAN KEUANGAN / AKADEMIK | 32 |
|---------------------------------------------------------|----|
| 6.1 Validasi Keuangan                                   | 32 |
| 6.2 Melihat Jadwal Seminar Mahasiswa                    | 34 |
| 6.3 Melihat Jadwal Sidang Mahasiswa                     | 35 |
| BAB VII PENUTUP                                         | 37 |

# DAFTAR GAMBAR

| Gambar 1 Prosedur Permohonan Tugas Akhir, Seminar dan Sidang Onli | ine |
|-------------------------------------------------------------------|-----|
| Keseluruhan                                                       | 4   |
| Gambar 2 Mengajukan Proposal TA                                   | 8   |
| Gambar 3 Tampilan Jika Belum Mengajukan Proposal TA               | 8   |
| Gambar 4 Tampilan Jika Sudah Mengajukan Proposal TA               | 9   |
| Gambar 5 Pengisian Judul Tugas Akhir                              | 9   |
| Gambar 6 Upload Tugas Akhir                                       | .10 |
| Gambar 7 Status dan Record Pengajuan Tugas Akhir                  | .10 |
| Gambar 8 Revisi Pengajuan TA                                      | .11 |
| Gambar 9 Pengajuan TA Diterima Sehingga Dapat Mengajukan Seminar  | .11 |
| Gambar 10 Upload Bukti Pembayaran                                 | .12 |
| Gambar 11 Tambah Lembar Bimbingan                                 | .12 |
| Gambar 12 Status Ajuan                                            | .13 |
| Gambar 13 Seminar Belum Disetujui                                 | .13 |
| Gambar 14 Seminar Disetujui dan Info Jadwal Pelaksanaan Seminar   | .13 |
| Gambar 15 Informasi Hasil Seminar                                 | .14 |
| Gambar 16 Mengisi Perbaikan Seminar                               | .14 |
| Gambar 17 Status Perbaikan Seminar                                | .15 |
| Gambar 18 Pengajuan Sidang                                        | .15 |
| Gambar 19 Status Pengajuan dan Jadwal Sidang                      | .16 |
| Gambar 20 Perbaikan Sidang                                        | .16 |
| Gambar 21 Klik Menu Daftar Pengajuan Seminar                      | .17 |
| Gambar 22 Periksa Berkas Mahasiswa                                | .17 |
| Gambar 23 Validasi Bimbingan                                      | .18 |
| Gambar 24 Siap Atau Belum Melaksanakan Seminar                    | .18 |
| Gambar 25 Klik Menu Daftar Mahasiswa Seminar                      | .19 |
| Gambar 26 Input Hasil Seminar                                     | .19 |
| Gambar 27 Hasil Seminar                                           | .19 |
| Gambar 28 Klik Menu Daftar Perbaikan Seminar                      | .20 |
| Gambar 29 Klik Periksa Perbaikan                                  | .20 |
| Gambar 30 Periksa File Perbaikan Mahasiswa                        | .21 |
| Gambar 31 Klik Menu Daftar Sidang Mahasiswa                       | .21 |
| Gambar 32 Klik Input Nilai Sidang                                 | .21 |
| Gambar 33 Input Sidang                                            | .22 |
| Gambar 34 Form Tambahan                                           | .22 |
| Gambar 35 Klik Menu Daftar Perbaikan Sidang                       | .23 |
| Gambar 36 Klik Validasi Perbaikan                                 | .23 |
| Gambar 37 Periksa File Perbaikan Mahasiswa                        | .24 |
| Gambar 38 Validasi Proposal TA Oleh Ketua Prodi                   | .25 |
| Gambar 39 Proses Validasi Proposal TA                             | .25 |

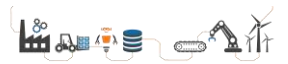

| Gambar 40 Memilih Dosen Pembimbing           | 26 |
|----------------------------------------------|----|
| Gambar 41 Validasi Mahasiswa Siap Seminar    | 26 |
| Gambar 42 Proses Validasi Kesiapan Seminar   | 27 |
| Gambar 43 Perubahan Status Kesiapan Seminar  | 27 |
| Gambar 44 Klik Input Jadwal Seminar          | 28 |
| Gambar 45 Proses Input Jadwal Seminar        | 28 |
| Gambar 46 Validasi Mahasiswa Siap Sidang     | 29 |
| Gambar 47 Proses Validasi Kesiapan Sidang    | 29 |
| Gambar 48 Perubahan Status Kesiapan Sidang   | 30 |
| Gambar 49 Klik Input Jadwal Sidang           | 30 |
| Gambar 50 Proses Input Jadwal Sidang         | 31 |
| Gambar 51 Validasi Pembayaran Seminar        | 34 |
| Gambar 52 Proses Validasi Pembayaran Seminar | 34 |
| Gambar 53 Klik Input Transaksi Keuangan      | 32 |
| Gambar 54 Input NIM                          | 32 |
| Gambar 55 Input Transasksi Keuangan          | 33 |
| Gambar 56 Status Keuangan Sudah Divalidasi   | 33 |
| Gambar 57 Klik Lihat Jadwal Seminar          | 35 |
| Gambar 58 Proses Melihat Jadwal Seminar      | 35 |
| Gambar 59 Klik Lihat Jadwal Seminar          | 36 |
| Gambar 60 Proses Melihat Jadwal Sidang       | 36 |
|                                              |    |

# BAB I PENDAHULUAN

#### 1.1 Latar Belakang

Teknologi informasi & komunikasi yang terus berkembang di era globalisasi saat ini sudah menjadi kebutuhan yang mendasar dalam mendukung efektifitas dan kualitas proses pendidikan. Isu-isu pendidikan di Indonesia sangatlah kompleks dan tidak akan dapat diatasi tanpa bantuan teknologi informasi & komunikasi. Terlebih dengan adanya jaringan internet vang dapat dimanfaatkan secara menyeluruh, menjadikan hal tersebut menjadi lebih mudah dan terorganisir dengan lebih baik. Proses penyelenggaraan pendidikan berbasis teknologi informasi & komunikasi merupakan sarana interaksi pihak manajemen dan administrasi pendidikan yang dapat dimanfaatkan baik oleh tenaga pendidik (dosen) dan tenaga kependidikan maupun mahasiswa dalam meningkatkan kualitas, produktivitas, efektifitas, dan akses pendidikan. Sejatinya teknologi informasi & komunikasi memiliki potensi yang besar untuk dapat dimanfaatkan khususnya di bidang pendidikan. Hal tersebut dapat dilihat dari tujuh fungsi teknologi informasi & komunikasi dalam pendidikan, yaitu sebagai sumber belajar, alat bantu belajar, fasilitas pembelajaran, standar kompetensi, sistem administrasi, pendukung keputusan, dan sebagai infrastruktur.

Salah satu pemanfaatan teknologi informasi & komunikasi sebagai fasilitas pembelajaran adalah dengan dibuatnya sistem pengajuan tugas akhir secara *online*. Tugas akhir sendiri merupakan istilah yang digunakan di Indonesia untuk mengilustrasikan suatu karya ilmiah berdasarkan suatu kegiatan penelitian atau perancangan (desain) dengan menggunakan kaidah-kaidah yang berlaku. Tugas akhir bertujuan agar mahasiswa mampu merangkum dan mengaplikasikan semua pengalaman pendidikan untuk memecahkan masalah dalam bidang keahlian/bidang studi tertentu secara sistematis, logis, kritis dan kreatif, berdasarkan data/informasi yang akurat dan didukung analisis yang tepat, dan menuangkannya dalam bentuk penulisan karya ilmiah.

Proses penyusunan tugas akhir di Politeknik STMI Jakarta sendiri dari awal sampai akhir melibatkan begitu banyak *stakeholder*. Dari mulai pengajuan judul oleh mahasiswa, keterlibatan prodi dan dosen pembimbing sampai dengan pengecekan status pembayaran dan kelengkapan berkas yang dilakukan bagian keuangan dan akademik. Hal tersebut perlu adanya sebuah *improvement* dimana terdapat suatu sistem yang dapat menyederhanakan dan menjadikannya lebih terorganisir dengan semua proses yang berkaitan satu sama lain.

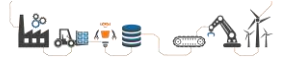

#### 1.2 Tujuan

Buku ini disusun untuk memberikan petunjuk teknis kepada civitas akademika Politeknik STMI Jakarta dalam mengimplementasikan proses pengajuan tugas akhir, seminar dan sidang secara *online*. Selain itu, buku ini juga bisa dijadikan acuan untuk memahami pemanfaatan teknoklogi informasi & komunikasi untuk menunjang penyelenggaragaan proses Pendidikan dan mengembangkan fasilitas pendidikan.

#### 1.3 Manfaat

Berikut beberapa manfaat sistem pengajuan tugas akhir, seminar dan sidang secara *online* untuk civitas akademika, diantaranya :

- Sangat fleksibel, sehingga memungkinkan untuk melakukan monitoring dimana saja dan kapan saja.
- Membantu civitas akademika dalam mengorganisir proses lebih baik melalui media internet.
- Menghemat biaya dan waktu.

## BAB II PROSEDUR PENGAJUAN TUGAS AKHIR, SEMINAR DAN SIDANG *ONLINE*

#### 2.1 Stakeholder Yang Terlibat

Prosedur keseluruhan permohonan tugas akhir, seminar dan sidang *online* Politeknik STMI Jakarta secara keseluruhan melibatkan 4 *stakeholder* yang saling berkaitan satu sama lain. Keempat *stakeholder* tersebut adalah :

1. Mahasiswa

Sebagai pengguna utama yang akan mengajukan tugas akhir dari mulai proses awal sampai dengan akhir.

2. Dosen

Baik dosen pembimbing, dosen penyanggah ataupun dosen penguji yang melakukan proses bimbingan atau input nilai atau melakukan revisi hasil yang berkaitan dengan tugas akhir.

3. Ketua Prodi

Ketua prodi yang akan memvalidasi dan menentukan jadwal berdasarkan aturan yang telah ditetapkan

 Bagian Keuangan / Akademik Bagian yang akan memvalidasi berkas-berkas yang berkaitan dengan administrasi.

#### 2.2 Prosedur Pengajuan Tugas Akhir, Seminar Dan Sidang Online

Proses awal sampai dengan akhir permohonan tugas akhir, seminar dan sidang *online* terdiri dari 24 langkah yang harus diikuti secara berurutan. Berikut merupakan penjelasan singkat dri ke 24 langkah yang sudah diimplementasikan berdasarkan sistem yang telah dibuat :

# Prosedur Permohonan Tugas Akhir, Seminar dan Sidang Online

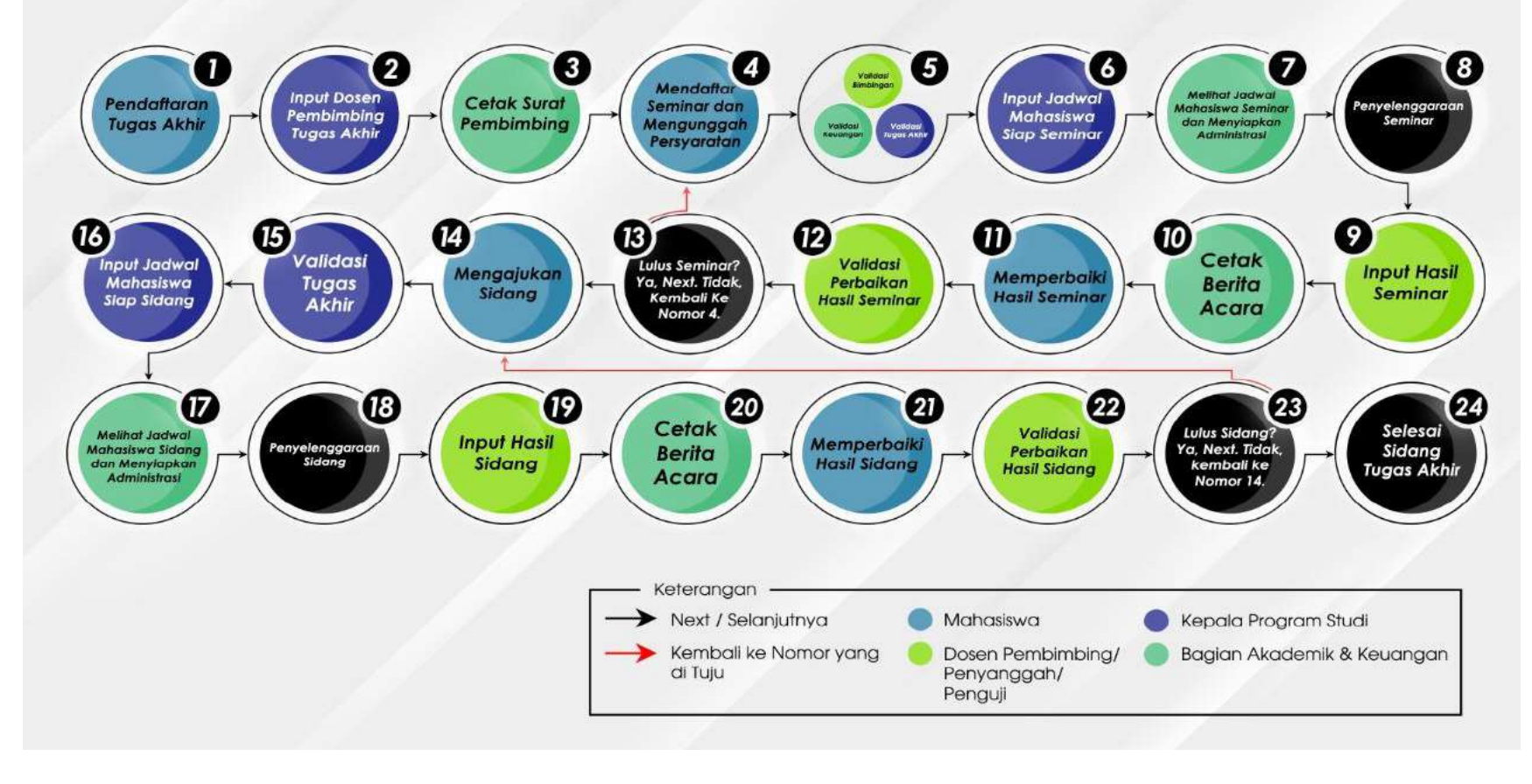

Gambar 1 Prosedur Permohonan Tugas Akhir, Seminar dan Sidang Online Keseluruhan

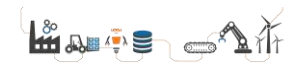

- 1. Mahasiswa melakukan pendaftaran tugas akhir. Mahasiswa yang sudah mempunyai ide atau konsep atau judul tugas akhir dapat melakukan pendaftaran sesuai dengan syarat-syarat yang telah ditentukan melalui *portal e-learning*.
- Prodi menginput dosen pembimbing. Ketua prodi akan melakukan pengecekan terhadap tugas akhir yang telah diajukan dan jika disetujui akan ditentukan dosen pembimbing yang akan membantu proses penyelesaian tugas akhir.
- 3. Bagian akademik mencetak surat pembimbing.
- 4. Mahasiswa mendaftar seminar dan mengunggah persyaratan yang telah ditentukan.

Sesudah mahasiswa melakukan bimbingan dengan dosen pembimbing dan dinyatakan siap seminar maka mahasiswa yang sudah memenuhi persyaratan untuk mendaftar seminar dapat mendaftar sesuai dengan ketentutan yang telah ditetapkan.

5. Dosen pembimbing melakukan validasi bimbingan, bagian keuangan melakukan validasi keuangan dan ketua prodi melakukan validasi tugas akhir.

Proses validasi yang dilakukan oleh dosen pembimbing, bagian keuangan dan ketua prodi terkait dengan berkas-berkas yang telah di*submit* oleh mahasiswa ketika mendaftar seminar.

6. Prodi melakukan input jadwal mahasiswa yang siap melakukan seminar.

Ketua prodi akan menentukan jadwal pelaksanaan seminar. Seminar dapat dilakukan secara *online* maupun *offline* sesuai dengan ketentuan yang berlaku.

7. Bagian akademik melihat jadwal mahasiswa dan menyiapkan administrasi.

Bagian akademik melihat jadwal, mengecek berkas administrasi telah lengkap dan memastikan bahwa tidak ada jadwal yang berbenturan antara satu mahasiswa dengan mahasiswa lainnya.

 Pelaksanaan Seminar.
 Pelaksanaan seminar yang dihadiri oleh mahasiswa yang bersangkutan beserta dengan dosen pembimbing dan dosen penyanggah.

- 9. Dosen Ketua Seminar melakukan input hasil seminar. Dosen melakukan input hasil seminar sesuai dengan hasil yang sebenarnya ketika proses seminar berlangsung.
- 10. Bagian akademik mencetak berita acara.
- 11. Mahasiswa memperbaiki hasil seminar. Mahasiswa melakukan perbaikan hasil seminar berdasarkan saran dari tiap-tiap dosen pada saat seminar berlangsung.
- 12. Dosen pembimbing dan penyanggah melakukan validasi perbaikan hasil seminar.

Dosen melakukan validasi perbaikan hasil seminar terhadap perbaikan yang telah dilakukan oleh mahasiswa.

13. Keputusan akhir hasil seminar.

Keputusan akhir hasil seminar yaitu lulus dan dapat melanjutkan ke tahap selanjutnya atau harus mengulang seminar (kembali ke langkah nomor 4)

14. Mahasiswa mengajukan sidang.

Mahasiswa yang sudah memenuhi persyaratan untuk mendaftar sidang dapat mendaftar sesuai dengan ketentutan yang telah ditetapkan.

15. Prodi melakukan validasi tugas akhir.

Proses validasi yang dilakukan oleh ketua prodi terkait dengan berkasberkas yang telah di*submit* oleh mahasiswa ketika mendaftar sidang.

16. Prodi melakukan input jadwal mahasiswa yang siap melakukan sidang.

Ketua prodi akan menentukan jadwal pelaksanaan sidang. Sidang dapat dilakukan secara *online* maupun *offline* sesuai dengan ketentuan yang berlaku.

- 17. Bagian akademik melihat jadwal mahasiswa sidang dan menyiapkan administrasi.
- 18. Pelaksanaan Sidang.

Pelaksanaan sidang yang dihadiri oleh mahasiswa yang bersangkutan beserta dengan dosen pembimbing dan dosen penguji.

19. Dosen ketua sidang melakukan input hasil sidang.

Dosen ketua sidang melakukan input hasil sidang sesuai dengan hasil yang sebenarnya ketika proses sidang berlangsung.

- 20. Bagian akademik mencetak berita acara
- 21. Mahasiswa memperbaiki hasil sidang Mahasiswa melakukan perbaikan hasil sidang berdasarkan saran dari tiap-tiap dosen pada saat seminar berlangsung.
- 22. Dosen pembimbing dan penguji melakukan validasi perbaikan hasil sidang.

Dosen melakukan validasi perbaikan hasil sidang terhadap perbaikan yang telah dilakukan oleh mahasiswa.

23. Keputusan akhir hasil sidang.

Keputusan akhir hasil sidang yaitu dinyatakan lulus atau harus mengulang sidang (kembali ke langkah nomor 14)

24. Tugas akhir selesai dilaksanakan.

Proses keseluruhan tugas akhir telah selesai dilaksanakan, silahkan penuhi berkas-berkas administrasi yang dipersyaratakan.

## BAB III PETUNJUK TEKNIS UNTUK MAHASISWA

#### 3.1 Melakukan Pendaftaran Tugas Akhir

Mahasiswa melakukan *login* pada *e-learning* (<u>http://e-learning.stmi.ac.id/mhs/login</u>) dengan menggunakan akun masing-masing. Secara *default* akun mahasiswa memiliki *username* dengan NIM dan *password* merupakan tanggal lahir masing-masing mahasiswa. Setelah masuk, pilih menu "seminar/sidang". Lalu pilih menu "1. Mengajukan proposal TA".

| ≡Aplikasi Pengajuan Seminar da                  | n Sidang Online                            |                           |                          |                                                            | ~               |
|-------------------------------------------------|--------------------------------------------|---------------------------|--------------------------|------------------------------------------------------------|-----------------|
| Aplikasi Pengajuan Seminar dan S<br>mahasiswa : | idang Online <mark>m</mark> erupakan siste | em informasi untuk memuda | hkan mahasiswa dalam pro | ses Tugas Akhir. Be <mark>ri</mark> kut tahap-tahap yang j | perlu dilakukan |
| 1. Mengajukan Proposal TA                       | 2. Mengajukan Seminar                      | 3. Perbaikan Seminar      | 4. Pengajuan Sidang      | 5. Perbaikan Sidang                                        |                 |

Gambar 2 Mengajukan Proposal TA

Ketika klik menu mengajukan proposal TA akan terdapat 2 kondisi, yaitu jika belum mengajukan proposal TA seperti gambar 3 dan sudah mengajukan proposal TA seperti gambar 4.

| 逗Form Pengajuan Proposal Online                                       | v |
|-----------------------------------------------------------------------|---|
| Judul Tugas Akhir*.                                                   |   |
|                                                                       |   |
| x                                                                     |   |
| Note :                                                                |   |
| Penulisan pangkat diatas Contoh 3 <sup>2</sup> = 3 <sup>2</sup>       |   |
| Penulisan pangkat diatas Contoh CaCO <sub>2</sub> = CaCO <sub>3</sub> |   |
| Proposal Tugas Akhir*                                                 |   |
| Choose File No file chosen                                            |   |
| Maksimal size file 1 MB                                               |   |
|                                                                       |   |

#### Gambar 3 Tampilan Jika Belum Mengajukan Proposal TA

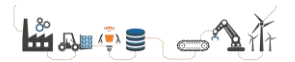

| ohon maa<br>Meronia | afan da sudah mengaj<br>utan Seminar | jukan proposal TA, |        |                      |                |  |
|---------------------|--------------------------------------|--------------------|--------|----------------------|----------------|--|
| Sec. 1              |                                      |                    |        |                      |                |  |
| Status r            | rengajuan                            |                    |        |                      |                |  |
| 0 •                 | recor <mark>d</mark> s per page      |                    |        |                      | Search:        |  |
|                     |                                      | Proposal           | Status | Keterangan           | Tanggal Update |  |
| lo.                 | Judul                                | Proposal           |        | 2240.536305392535425 |                |  |

Gambar 4 Tampilan Jika Sudah Mengajukan Proposal TA

Proses pengajuan proposal TA diawali dengan memasukkan judul TA pada kolom "Judul Tugas Akhir". Khusus program studi Teknik Kimia Polimer (TKP), jika judul TA terdapat penulisan kata yang berpangkat atas atau bawah, sudah terdapat catatan (*note*)/panduannya.

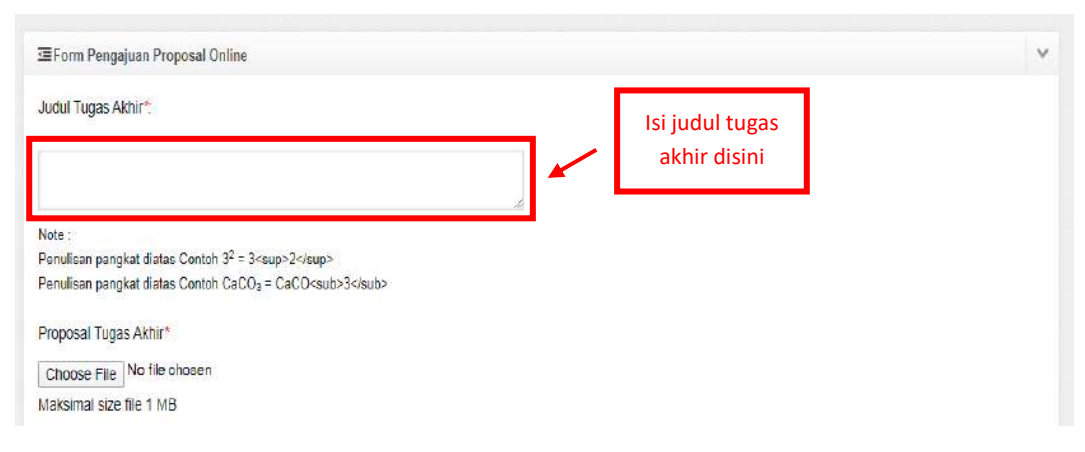

Gambar 5 Pengisian Judul Tugas Akhir

Selanjutnya *upload file* TA dengan klik "*Choose File*" dengan ketentuan *maximal size* 1Mb atau 1000Kb seperti pada Gambar 6. Kemudian klik "Kirim" dan akan tampil *record* di tabel "Status Pengajuan". Pastikan proposal berhasil di kirim dengan notifikasi "Proposal Berhasil diajukan". Perhatian: Jika sudah klik "Kirim" maka tidak bias melakukan proses *edit.*, jadi pastikan data dan *file* yang diajukan benar.

| 至Form Pengajuan Proposal Online                     |                     |  |
|-----------------------------------------------------|---------------------|--|
| Judul Tugas Akhir".                                 |                     |  |
|                                                     |                     |  |
| Note 10                                             | ×                   |  |
| Penulisan pangkat diatas Contoh 3 <sup>2</sup> = 3< | sup>2               |  |
| Penulisan pangkat diatas Contoh CaCO <sub>2</sub>   | = CaCO <sub>3</sub> |  |
| Proposal Tugas Akhir*                               | Upload tugas        |  |
| Choose File No file chosen                          | akhir disini        |  |
| CHOOSE LIE                                          |                     |  |

Gambar 6 Upload Tugas Akhir

| Peng   | ajuan Proposal Tugas A                                               | khir                                         |                 |              |                     |   |
|--------|----------------------------------------------------------------------|----------------------------------------------|-----------------|--------------|---------------------|---|
| #      | Та                                                                   |                                              |                 |              |                     |   |
| ≡Nav   | igasi                                                                |                                              |                 |              |                     | ~ |
| Mer    | u Utama 1. Mengajukan Prop                                           | Status pengajuan Seminar 4                   | L Pengajuan Sid | lang 5 Perba | sikan Sidang        |   |
| Propos | sal Berhasil diajukan                                                |                                              |                 |              |                     | × |
| ⊡∎ For | m Pengajuan Proposal Online                                          |                                              |                 |              |                     | ~ |
| Mohor  | n maaf <mark>and</mark> a suda <mark>h mengajukan</mark> proposal TA | dan belum diperiksa oleh Prodi ,             |                 |              |                     |   |
| ≡ Sta  | tus Pengajuan                                                        |                                              |                 |              |                     | ~ |
| 10     | ▼ records per page                                                   | Record pengajuan                             |                 | Search       | he                  |   |
| No.    | Judul                                                                | Proposal                                     | Status          | Keterangan   | Tanggal Update      |   |
| 1      | Rancang Bangun Sistem Informasi                                      | ca2f3047e6e4e68bc35b79b077411956e35b8a7e pdf | Belum           |              | 2020-04-21 15:33:58 |   |
| Showi  | ng 1 to 1 of 1 entries                                               |                                              |                 |              | Drose 1 Nove        |   |

Gambar 7 Status dan Record Pengajuan Tugas Akhir

Jika sudah mengajukan proposal TA, diharapkan dapat memantau proses pengajuan tersebut. Terdpat 2 kondisi hasil pengajuan proposal TA, yaitu revisi seperti Gambar 8 atau diterima (sehingga dapat mengajukan seminar) seperti Gambar 9.

| Pengajuan Proposal Tugas Akhir<br>* Ta                                                                                                    |   |
|----------------------------------------------------------------------------------------------------|---|
| ≣Nøvigasi                                                                                                    | ~ |
| Menu Utama         1. Mengajukan Proposal TA         2. Mengajukan Seminar         3. Perbaikan Seminar         4. Pengajuan Sidang         5. Perbaikan Sidang |   |
| 逗Form Pengajuan Proposal Online                                                                                                    | ~ |
| Harap melakukan revisi pengajuan Tugas Akhir.                                                                                                    |   |
| Judul Tugas Akhir":                                                                                                    |   |
|                                                                                                    |   |
| Note :<br>Penulisan pangkat diatas Contoh 3 <sup>2</sup> = 3 <sup>2</sup><br>Penulisan pangkat diatas Contoh CaCO <sub>3</sub> = CaCO(sub>3                     |   |

Gambar 8 Revisi Pengajuan TA

| Peng   | ajuan Proposal Tugas A                                                                                                    | khir                                           |                  |              |                     |
|--------|----------------------------------------------------------------------------------------------------|------------------------------------------------|------------------|--------------|---------------------|
| #      | Та                                                                                                    |                                                |                  |              |                     |
| ≡Nev   | gasi                                                                                                    |                                                |                  |              | ~                   |
| Me     | Dapat melanjutkan semi                                                                                                    | ngajukan Seminar 3. Perbaikan Seminar 4<br>Nar | l. Pengajuan Sid | ang 5. Perba | aikan Sidang        |
|        | President in the second second s |                                                |                  |              |                     |
| Mer    | igajukan Sieminar                                                                                                    |                                                |                  |              |                     |
| ≡ Stat | us Pengajuan                                                                                                    |                                                | Р                | engajuan     | telah diterima      |
| 10     | <ul> <li>records per page</li> </ul>                                                                                                    |                                                |                  |              | 1                   |
| No.    | Judul                                                                                                    | Proposal                                       | Status           | Keterangan   | Tanggal Update      |
| 1      | Rancang Bangun Sistem Informasi                                                                                                    | ca2f3047e6e4e68bc35b79b077411956e35b8a7e.pdf   | Diterima         |              | 2020-04-21 15:33:58 |
| Showin | g 1 to 1 of 1 entries                                                                                                    |                                                |                  |              | ← Prev 1 Next →     |

Gambar 9 Pengajuan TA Diterima Sehingga Dapat Mengajukan Seminar

#### 3.2 Mendaftar Seminar dan Mengunggah Persyaratan

Mahasiswa melakukan *login* pada *e-learning* (<u>http://e-learning.stmi.ac.id/mhs/login</u>) dengan menggunakan akun masing-masing. Secara *default* akun mahasiswa memiliki *username* dengan NIM dan *password* merupakan tanggal lahir masing-masing mahasiswa. Setelah masuk, pilih menu "seminar/sidang". Lalu pilih menu "2. Mengajukan Seminar". Unggah *file* persyaratan sesuai dengan ketentuan yang telah tertera. Terdapat 2 file yang perlu untuk di*upload*, yaitu bukti bayar (menuliskan Nama dan NIM, di kolom keterangan atau di atas kertas asli slip pembayaran) dan *file* tugas akhir.

| Menu Utama 1. Mengajul              | tan Proposal TA                | 2. Mengajukan S | eminar 3. Perbaikan com | Klik disini                                                               |
|-------------------------------------|--------------------------------|-----------------|-------------------------|---------------------------------------------------------------------------|
| ■Form Pengajuan Seminar On          | line                           |                 |                         |                                                                           |
| Judul Tugas Akhir<br>Rancang Bangun | :<br>Sis <mark>t</mark> em Inf | ormasi          | Lai<br>sesua            | lu pastikan <i>upload</i><br>ai dengan ketentuan                          |
| Jenis File                          | File Upload                    | Status          | Keterangan Validator    | Aksi                                                                      |
|                                     | Bukti Bayar                    | Belum Upload    |                         | Choose File No file chosen<br>Maksimal size file 512 Kb (PDF   JPG   PNG) |
| Bukti Bayar Sidang(Scan Asil)*      |                                |                 |                         | Upload                                                                    |

Gambar 10 Upload Bukti Pembayaran

Selanjutnya terdapat persyaratan dimana minimal proses bimbingan TA yang diharuskan sebanyak 10 kali. Setiap kali akan melakukan bimbingan atau menambah bimbingan dapat klik "Tambah Lembar Bimbingan".

| ELembar Bimbingan<br>Tambah Lembar Bimbir | ıgan    | Klik disini untul<br>atau menami | k melakukan bimbingar<br>oah jumlah bimbingan | Carroba          |       |        |
|-------------------------------------------|---------|----------------------------------|-----------------------------------------------|------------------|-------|--------|
| Pertemuan Ke-                             | Tanggal | lsi Bimbingan                    | Status Validasi                               | Tanggal Validasi | A     | lksi   |
| No data available in table                |         |                                  |                                               |                  |       |        |
| howing 0 to 0 of 0 entries                |         |                                  |                                               |                  | Dream | Alaset |

Gambar 11 Tambah Lembar Bimbingan

Terdapat juga tabel "Status Ajuan" yang memuat data apa saja yang belum diajukan untuk mempermudah proses *monitoring* seperti Gambar 12.

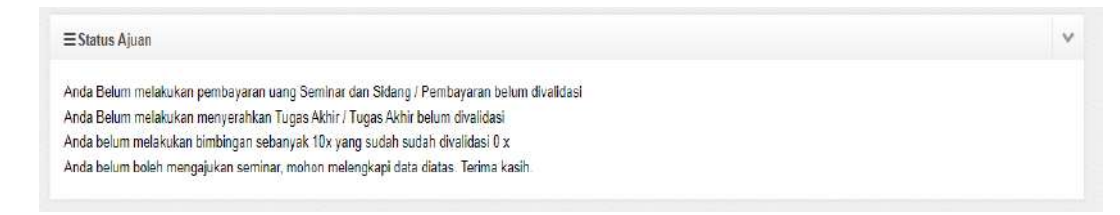

Gambar 12 Status Ajuan

Ketita status ajuan terpenuhi seluruhnya, maka akan terdapat 2 kondisi, yaitu dosen pembimbing masih belum menyetujui untuk proses seminar atau dosen pembimbing menyetujui sehingga seminar siap untuk dilaksanakan. Jika seminar masih belum disetujui, silahkan lanjutkan proses bimbingan dengan dosen pembimbing. Jika pembimbing sudah menyetujui, maka seminar dapat dilakukan sesuai dengan jadwal yang telah ditentukan. Informasi terkait dengan pelaksanaan seminar akan muncul pada kotak dialog "Jadwal Seminar" ketika jadwal sudah diinput oleh bagian yang bersangkutan.

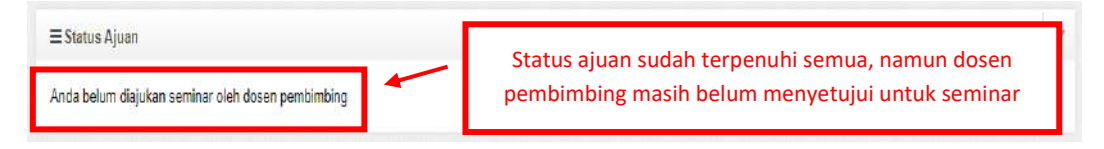

Gambar 13 Seminar Belum Disetujui

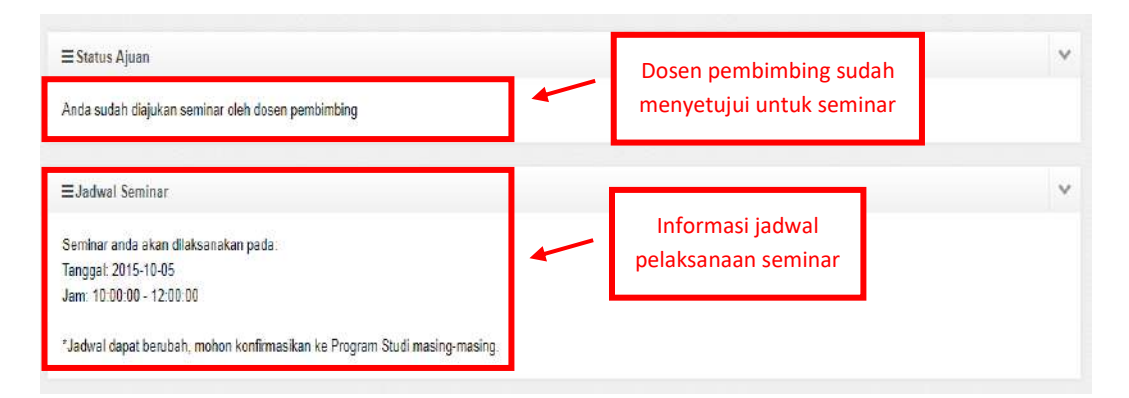

Gambar 14 Seminar Disetujui dan Info Jadwal Pelaksanaan Seminar

Setelah seminar selesai dilaksanakan, hasil dapat dilihat pada tabel "Hasil Seminar" setelah dosen pembimbing dan dosen penyanggah menginput hasil seminar yang telah dilakukan. Terdapat 2 kondisi, yaitu jika seminar diterima dan dapat melajutkan ke tahap berikutnya atau seminar tidak diterima dan diharuskan melakukan seminar ulang.

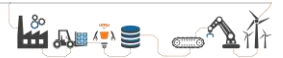

| ≡ Hasil Seminar<br>Selamat, Anda lanjut sidang dengan memperbaiki Laporan Tugas Akhir | Seminar diterima dan mengharuskan<br>memperbaiki laporan TA |
|---------------------------------------------------------------------------------------|-------------------------------------------------------------|
| ≡Hasil Seminar                                                                        | Seminar tidak diterima dan harus                            |
| Mohon maaf, Anda seminar ulang                                                        | melakukan seminar ulang                                     |

Gambar 15 Informasi Hasil Seminar

#### 3.3 Memperbaiki Hasil Seminar

Mahasiswa melakukan *login* pada *e-learning* (<u>http://e-learning.stmi.ac.id/mhs/login</u>) dengan menggunakan akun masing-masing. Secara *default* akun mahasiswa memiliki *username* dengan NIM dan *password* merupakan tanggal lahir masing-masing mahasiswa. Setelah masuk, pilih menu "seminar/sidang". Lalu pilih menu "3. Perbaikan Seminar".

Pada tahap ini, diharuskan untuk memperbaiki hasil seminar berdasarkan masukan dari dosen pembimbing dan dosen penyanggah. *Form* perbaikan hasil seminar akan berbeda-beda berdasarkan nama dosen, jadi pastikan upload perbaikan sesuai dengan dosen yang bersangkutan. Ukuran *upload file* revisi seminar adalah *maximal* 2 Mb/dosen. Pastikan berkas yang diupload sesuai, karena setelah upload tidak diperbolehkan untuk mengganti file tersebut. Jika menginginkan untuk upload *file* lagi, harap menunggu dosen yang bersangkutan untuk melakukan proses validasi.

| ≡Navigasi<br>Menu Utama 1 Mengajukan Proposal TA 2 Mengajukan Seminar                                       | 3. Perbaikan Genimar | Klik disini 4. Pengajuan Sidang 5. Perbaikan Sidang                             | ~ |
|----------------------------------------------------------------------------------------------------|----------------------|---------------------------------------------------------------------------------|---|
| ≡Perbaikan Seminar                                                                                          |                      |                                                                                 | v |
| File Perbaikan* Choose File No file chosen Maksimal size file 2 MB (PDF   DOC   DOCX) Keterangan Perbaikan* |                      | Lalu isi perbaikan seminar<br>berdasarkan tanggapan<br>dari masing-masing dosen |   |
| kirim                                                                                                    | ji.                  | Search:                                                                         |   |

Gambar 16 Mengisi Perbaikan Seminar

| 10 | v records per p | age                  |                   |                  | г                | agrandan -                                |  |
|----|-----------------|----------------------|-------------------|------------------|------------------|-------------------------------------------|--|
| No | File Perbaikan  | Keterangan Perbaikan | Tanggal Perbaikan | Status Validasi  | Keterangan Valid | Status perbaikan jika sudah<br>divalidasi |  |
| 1  | Download        | 1                    | 2020-04-23        | Sudah Divalidasi |                  |                                           |  |

Gambar 17 Status Perbaikan Seminar

#### 3.4 Mengajukan Sidang

Mahasiswa melakukan *login* pada *e-learning* (<u>http://e-learning.stmi.ac.id/mhs/login</u>) dengan menggunakan akun masing-masing. Secara *default* akun mahasiswa memiliki *username* dengan NIM dan *password* merupakan tanggal lahir masing-masing mahasiswa. Setelah masuk, pilih menu "seminar/sidang". Lalu pilih menu "4. Pengajuan Sidang". Syarat untuk mengajukan sidang adalah dengan *upload file* tugas akhir. Jangan lupa pastikan ukuran *file* tidak melebihi kapasitas 8 Mb.

|                                        |                              |           | Klik disini          |                            |                                  |   |
|----------------------------------------|------------------------------|-----------|----------------------|----------------------------|----------------------------------|---|
| EForm Pengaju <mark>an Sidang</mark> C | Online                       |           |                      |                            |                                  |   |
| udul Tugas Akł                         | ni <mark>r:</mark>           |           |                      |                            |                                  | 1 |
| ni Judul TA Saya                       | , Kalau Judul                | Kamu Apa? |                      |                            | lu upload file TA                | _ |
| ni Judul TA Saya                       | , Kalau Judul                | Kamu Apa? | Keterangan Validator |                            | lu <i>upload file</i> TA<br>Aksi | J |
| ni Judul TA Saya                       | , Kalau Judul<br>File Upload | Kamu Apa? | Keterangan Validator | Choose File No file chosen | Aksi                             |   |

Gambar 18 Pengajuan Sidang

Ketita status pengajuan sidang telah divalidasi, maka sidang dapat dilakukan sesuai dengan jadwal masing-maisng. Informasi terkait dengan pelaksanaan sidang akan muncul pada kotak dialog "Jadwal Sidang" ketika jadwal sudah diinput oleh bagian yang bersangkutan.

| Jenis File                   | File Upload                                                                                                    | Status               | Keterangan Validator | Δ                                             | ksi           |
|------------------------------|----------------------------------------------------------------------------------------------------|----------------------|----------------------|-----------------------------------------------|---------------|
| Tugas Akhir*                 | Tugas Akhir                                                                                                    | Sudah Divalidasi     |                      | Tugas Akhir anda sudah divalid                | asi           |
| Status pengaju               | an 🖊                                                                                                    |                      |                      | 19 - S. 19 - 19 - 19 - 19 - 19 - 19 - 19 - 19 |               |
| sidang                       |                                                                                                    |                      |                      |                                               | Jadwal sidang |
|                              |                                                                                                    |                      |                      |                                               |               |
| ≣Jadwal Sidang               |                                                                                                    |                      |                      |                                               |               |
| Sidang anda akan dilaksanaka | n pada:                                                                                                    |                      |                      |                                               |               |
| Tanggal: 2015-11-16          |                                                                                                    |                      |                      |                                               |               |
| Jam: 08:00:00 - 10:00:00     |                                                                                                    |                      |                      |                                               |               |
| *Jadwal dapat berubah, mohon | ı konfirmasikan ke Prod                                                                                                    | gram Studi masing-ma | sin q.               |                                               |               |
| www.ar.wapas.serubon.monon   | in a second and the second and the s | in our making me     |                      |                                               |               |

Gambar 19 Status Pengajuan dan Jadwal Sidang

#### 3.5 Memperbaiki Hasil Sidang

Mahasiswa melakukan *login* pada *e-learning* (<u>http://e-learning.stmi.ac.id/mhs/login</u>) dengan menggunakan akun masing-masing. Secara *default* akun mahasiswa memiliki *username* dengan NIM dan *password* merupakan tanggal lahir masing-masing mahasiswa. Setelah masuk, pilih menu "seminar/sidang". Lalu pilih menu "5. Perbaikan Sidang".

Pada tahap ini, diharuskan untuk memperbaiki hasil sidang berdasarkan masukan dari dosen pembimbing dan dosen penguji. *Form* perbaikan hasil sidang akan berbeda-beda berdasarkan nama dosen, jadi pastikan upload perbaikan sesuai dengan dosen yang bersangkutan. Ukuran *upload file* revisi seminar adalah *maximal* 2 Mb/dosen.

Input Perbaikan Sidang
Ta

Navigasi

Perbaikan Sidang berek Caractite

Klik disini

Lalu upload file
perbaikan sidang
Kitim

Gambar 20 Perbaikan Sidang

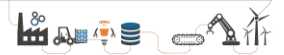

# BAB IV PETUNJUK TEKNIS UNTUK DOSEN PEMBIMBING / PENYANGGAH / PENGUJI

#### 4.1 Melakukan Validasi Bimbingan

Dosen melakukan *login* pada *e-learning* dengan menggunakan akun masingmasing. Setelah masuk, pilih menu "seminar/sidang". Lalu pilih menu "Daftar Pengajuan Seminar".

| terikut menu dosen nemhimbing                                                                                                    | Klik disi                                                                                                    | ni                                                                                                    |                                                                                                  |                                    |         |
|----------------------------------------------------------------------------------------------------|----------------------------------------------------------------------------------------------------|----------------------------------------------------------------------------------------------------|--------------------------------------------------------------------------------------------------|------------------------------------|---------|
| Daftar Pengajuan Seminar                                                                                                    | Daftar Mahasiswa Seminar                                                                                                    | Daftar Perbaikan Seminar                                                                                                    | Daftar Sidang Mahasiswa                                                                          | Daftar Perbaikan Sidang            |         |
|                                                                                                    |                                                                                                    |                                                                                                    |                                                                                                  |                                    |         |
| lote:                                                                                                    |                                                                                                    |                                                                                                    |                                                                                                  |                                    | 2000000 |
| <sup>lote:</sup><br>Daftar Pengajuan Seminar m<br>Daftar Mahasiswa Seminar m                                                                       | rupakan mahasiswa yang sudah<br>rupakan mahasiswa yang sudah                                                                      | melakukan pengajuan seminar da<br>melakukan seminar dan pedu diin                                                                          | n perlu dilakukan validasi lembar<br>put hasil seminarnya                                        | bimbingannya dan status siap semin | inamya. |
| iote:<br>Daftar Pengajuan Seminar m<br>Daftar Mahasiswa Seminar m<br>Daftar Perbaikan Seminar me                                                   | rupakan mahasiswa yang sudah<br>arupakan mahasiswa yang sudah<br>upakan mahasiswa yang sudah r                                    | melakukan pengajuan seminar da<br>melakukan seminar dan perlu diin<br>melakukan seminar dan mengajuk                                       | n perlu dilakukan validasi lembar<br>put hasil seminarnya.<br>an perbaikan seminar.              | bimbingannya dan status siap semin | inamya. |
| <sup>Note:</sup><br>- Daftar Pengajuan Seminar m<br>- Daftar Mahasiswa Seminar m<br>- Daftar Perbaikan Seminar me<br>- Daftar Sidang Mahasiswa mer | Prupakan mahasiswa yang sudah<br>Prupakan mahasiswa yang sudah<br>Pupakan mahasiswa yang sudah r<br>Upakan mahasiswa yang sudah r | melakukan pengajuan seminar da<br>melakukan seminar dan perlu diin<br>melakukan seminar dan mengajuk<br>nelakukan sidang dan perlu diinpul | n perlu dilakukan validasi lembar<br>put hasil seminarnya.<br>an perbaikan seminar.<br>nilainya. | bimbingannya dan status siap semin | inamya. |

Gambar 21 Klik Menu Daftar Pengajuan Seminar

Setelah itu maka akan muncul tampilan seperti pada Gambar 22. Pada tampilan tersebut akan tampil beberapa nama mahasiswa yang sudah memiliki judul TA, melakukan bimbingan dan mengajukan seminar, cari mahasiswa yang ingin di periksa dan klik tambol "Periksa".

| E Mahasiswa Belum Divalidasi Bimbingan Menu Utama |  |
|---------------------------------------------------|--|
| a marrie per pare                                 |  |
| 0 v records per page                              |  |

Gambar 22 Periksa Berkas Mahasiswa

Lalu akan muncul tampilan daftar bimbingan yang telah dilakukan selama proses pengerjaan TA (Gambar 23). Periksa terlebih dahulu setiap bimbingan berserta tanggalnya untuk memastikan tidak ada pemalsuan data. Setelah

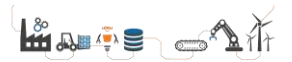

yakin data yang tertera benar, maka dapat menekan tombol validasi pada tiaptiap daftar bimbingan.

| .IM : Ini NI     | м                            |                           |                                       |                            |                     |          |
|------------------|------------------------------|---------------------------|---------------------------------------|----------------------------|---------------------|----------|
| ama : Say        | a Mahasiswa<br>ords per page | Bimbingan Bapak/Ibu Lho 🌘 | ٥                                     |                            | Search:             |          |
| Pertemuan<br>Ke- | Tanggal<br>Bimbingan         | lsi Bimbingan             |                                       |                            | pal Validasi        | Aksi     |
| 1                | 2020-04-22                   | :1                        | Klik validasi jik<br>daftar tiap-tiap | a sudah cek<br>) bimbingan | 00-00 00:00:00      | Validasi |
| 2                | 2020-04-22                   | t2                        |                                       | Divalidasi                 | 00-00 00:00:00      | Validasi |
| 3                | 2020-04-22                   | t3                        |                                       | Belum Divalidasi           | 0000-00-00 00:00-00 | Validasi |
| 4                | 2020-04-22                   | 14                        |                                       | Belum<br>Divalidasi        | 000-00-00 00:00:00  | Validasi |
| 5                | 2020-04-22                   | 15                        |                                       | Belum I<br>Divalidasi      | 0000-00-00 00:00-00 | Validasi |
| 6                | 2020-04-22                   | 16                        |                                       | Belum I<br>Divalidasi      | 000-00-00 00:00     | Validasi |

Gambar 23 Validasi Bimbingan

Selanjutnya jika mahasiswa yang bersangkut sudah melakukan bimbingan sebanyak *minimal* 10 kali (telah divalidasi seluruhnya) dan dirasa telah siap untuk melakukan seminar, maka dapat memilih "Siap Seminar" pada tabel Siap Seminar seperti pada gambar 24.

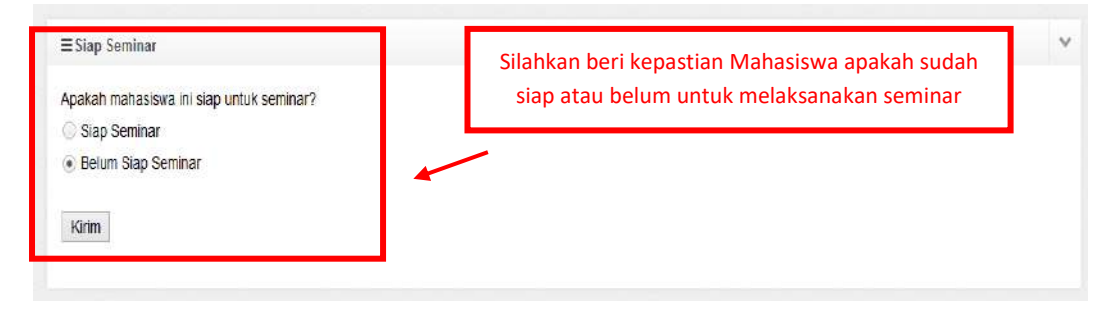

Gambar 24 Siap Atau Belum Melaksanakan Seminar

#### 4.2 Input Hasil Seminar

Dosen melakukan *login* pada *e-learning* dengan menggunakan akun masingmasing. Setelah masuk, pilih menu "seminar/sidang". Lalu pilih menu "Daftar Mahasiswa Seminar".

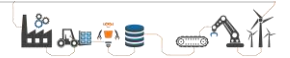

| Berikut menu dosen pembimbing                                                                                                | 2                                                                                                    | Klik di                                                                                                    | sini                                                                                                    |                                  |                         |
|----------------------------------------------------------------------------------------------------|----------------------------------------------------------------------------------------------------|----------------------------------------------------------------------------------------------------|----------------------------------------------------------------------------------------------------|----------------------------------|-------------------------|
| Daftar Pengajuan Seminar                                                                                                    | Daftar Mahasiswa Seminar                                                                                                    | Daftar Perbaikan Semina                                                                                                    | Daftar Sidang Mahasiswa                                                                                     | Daftar Perbaikan Sidang          |                         |
| lote:                                                                                                    |                                                                                                    |                                                                                                    |                                                                                                    |                                  |                         |
| The second second second second second second second second second second second second second second second s               |                                                                                                    |                                                                                                    |                                                                                                    |                                  |                         |
| Daftar Pengajuan Seminar m                                                                                                   | erupakan mahasiswa yang sudah<br>erupakan mahasiswa yang sudah                                                                      | melakukan pengajuan seminar<br>melakukan ceminar dan padu                                                                    | dan perlu dilakukan validasi lembar                                                                         | bimbingannya dan status siap sen | n <mark>in</mark> amya. |
| Daftar Pengajuan Seminar m<br>Daftar Mahasiswa Seminar n<br>Daftar Perbaikan Seminar m                                       | erupakan mahasiswa yang sudah<br>erupakan mahasiswa yang sudah<br>erupakan mahasiswa yang sudah r                                   | melakukan pengajuan seminar<br>melakukan seminar dan perluk<br>melakukan seminar dan menda                                   | dan perlu dilakukan validasi lembar<br>liinput hasil seminarnya.<br>ukan perbaikan seminar                  | bimbingannya dan status siap sen | ninamya.                |
| - Daftar Pengajuan Seminar m<br>- Daftar Mahasiswa Seminar n<br>- Daftar Perbaikan Seminar m<br>- Daftar Sidang Mahasiswa me | erupakan mahasiswa yang sudah<br>erupakan mahasiswa yang sudah<br>erupakan mahasiswa yang sudah n<br>rupakan mahasiswa yang sudah m | melakukan pengajuan seminar<br>melakukan seminar dan perlu<br>nelakukan seminar dan menga<br>nelakukan sidang dan perlu diin | dan perlu dilakukan validasi lembar<br>iinput hasil seminarnya.<br>ukan perbaikan seminar.<br>put nilainya. | bimbingannya dan status siap sen | ninamya.                |

Gambar 25 Klik Menu Daftar Mahasiswa Seminar

Setelah itu maka akan muncul tampilan seperti pada Gambar 26. Pada tampilan tersebut akan tampil beberapa mahasiswa yang sudah melakukan seminar, cari mahasiswa yang ingin di periksa dan klik tambol "Periksa".

| Mem | (Hama:        |                                       |                 |           |           |               |                     |
|-----|---------------|---------------------------------------|-----------------|-----------|-----------|---------------|---------------------|
| 0   | v records per | page                                  |                 |           | . г       |               | Search:             |
| lo. | NIM           | Nama                                  | Tanggal Seminar | Jam Mulai | Jam Seles | Klik disini   | Aksi                |
|     | Ini NIM       | Saya Mahasiswa<br>Bimbingan Bapak/Ibu | 2015-10-08      | 13:00:00  | 14:30:00  | Belum Seminar | Input Hasil-Seminar |

Gambar 26 Input Hasil Seminar

Selanjutnya berikan penilaian apakah mahasiswa tersebut dapat melanjutkan ke sidang atau harus melakukan seminar ulang seperti pada gambar 27.

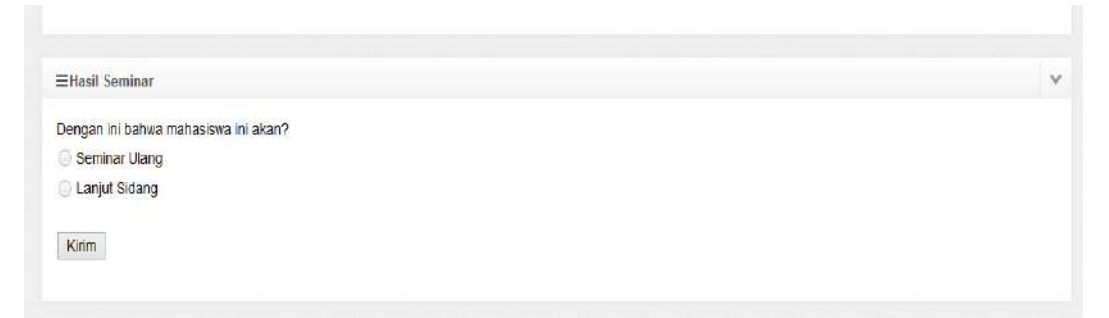

Gambar 27 Hasil Seminar

### 4.3 Validasi Perbaikan Hasil Seminar

Dosen melakukan *login* pada *e-learning* dengan menggunakan akun masingmasing. Setelah masuk, pilih menu "seminar/sidang". Lalu pilih menu "Daftar Perbaikan Seminar".

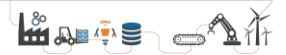

| erikut m <mark>enu dosen pembimbi</mark> ng                                 |                                                                     |                                                                    |                                                                                                    | Klik disi                  | ni                               |          |
|-----------------------------------------------------------------------------|---------------------------------------------------------------------|--------------------------------------------------------------------|----------------------------------------------------------------------------------------------------|----------------------------|----------------------------------|----------|
| Daftar Pengajuan Seminar                                                    | Daftar Mahasiswa Seminar                                            | Daftar Perbaikan Seminar                                           | Daftar Sidan                                                                                                    | ig Mahasiswa               | Daftar Perbaikan Sidang          |          |
|                                                                             |                                                                     |                                                                    | and the second second se |                            |                                  |          |
| ote.<br>Daftar Pengaluan Seminar m                                          | erunakan mahasiswa yang sudah i                                     | melakukan nennajuan seminar da                                     | in nedu dilakukan                                                                                                    | validasi lembar            | himbingannya dan status sian sem | ninamva  |
| <sup>ote:</sup><br>Daftar Pengajuan Seminar m<br>Daftar Mahasiswa Seminar m | erupakan mahasiswa yang sudah i<br>ierupakan mahasiswa yang sudah i | melakukan pengajuan seminar da<br>melakukan seminar dan perlu diir | in perlu dilakukan<br>Iput hasil semina                                                                                                    | n validasi lembar<br>rnya. | bimbingannya dan status siap sem | ninamya. |

Gambar 28 Klik Menu Daftar Perbaikan Seminar

Setelah itu maka akan muncul tampilan seperti pada Gambar 29. Pada tampilan tersebut akan tampil beberapa mahasiswa yang sudah melakukan perbaikan seminar, cari mahasiswa yang ingin di periksa dan klik tombol "Periksa Perbaikan".

| <b>≡</b> Daft | ar Perbaikan Seminar        |                  | ~                 |
|---------------|-----------------------------|------------------|-------------------|
| Kemt          | pall                        |                  |                   |
| NIM           | : Ini NIM                   |                  |                   |
| Nan           | na : Saya Mahasiswa Bimbing | an Bapak/Ibu 🐵   |                   |
| 10            | ✓ records per page          | Klik dis         | Search            |
| No.           | Tanggal Perbaikan           | Status Validasi  | Aksi              |
| 1             | 2020-04-23                  | Belum Divalidasi | Periksa Perbaikan |

Gambar 29 Klik Periksa Perbaikan

Apabila mahasiswa yang bersangkutan telah melakukan perbaikan terhadap hasil seminar dan telah meng*upload*nya, maka akan file tersebut dapat di*download* dengan klik "Lihat File Perbaikan".

Setelah dosen memeriksa *file* perbaikan seminar dari mahasiswa yang bersangkutan, maka dosen dapat memberikan komentar/catatan untuk mahasiswa tersebut. Jika masih terdapat revisi maka dapat mengisi "Status Validasi" dengan "Revisi", sehingga mahasiswa akan memperbaiki hasilnya lagi. Jika dirasa sudah sesuai, maka dapat mengisi "Status Validasi" dengan "Sudah Divalidasi", sehingga mahasiswa dapat melanjutkan ke tahap selanjutnya. Untuk lebih jelasnya dapat dilihat pada Gambar 30.

| (steranoss Derbeikan Mahasiswa        |                                |                      |
|---------------------------------------|--------------------------------|----------------------|
| File Perbaikan                        | Lihat File Perbaikan           | Lalu berikan catatan |
| atatan Untuk Mahasiswa;               |                                |                      |
| Status Validasi<br>🖲 Belum Divalidasi | Terakhir, herikan kenutusannya |                      |

Gambar 30 Periksa File Perbaikan Mahasiswa

#### 4.4 Input Hasil Sidang Mahasiswa

Dosen melakukan *login* pada *e-learning* dengan menggunakan akun masingmasing. Setelah masuk, pilih menu "seminar/sidang". Lalu pilih menu "Daftar Sidang Mahasiswa".

| and a second second second second |                                                                                                 |                                                                                                    |                                                                                                    |
|-----------------------------------|-------------------------------------------------------------------------------------------------|----------------------------------------------------------------------------------------------------|----------------------------------------------------------------------------------------------------|
| Mahasiswa Seminar Datta           | r Perbaikan Seminar 🛛 Da                                                                        | ftar Sidang Mahasiswa                                                                                                    | Danar Perbaikan organg                                                                                                    |
|                                   |                                                                                                 |                                                                                                    |                                                                                                    |
| mahasiswa yang sudah melakuka     | in pengajuan seminar dan perlu                                                                  | u dilakukan validasi lembar bin                                                                                                    | nbingannya dan status siap seminamya.                                                                                                    |
| mahasiswa yang sudah melakuka     | an seminar dan perlu diinput ha                                                                 | isil seminarnya.                                                                                                    |                                                                                                    |
| mahasiswa yang sudah melakuka     | n seminar dan mengajukan per                                                                    | baikan seminar.                                                                                                    |                                                                                                    |
|                                   | mahasiswa yang sudah melakuka<br>mahasiswa yang sudah melakuka<br>nahasiswa yang sudah melakuka | mahasiswa yang sudah melakukan pengajuan seminar dan perl<br>mahasiswa yang sudah melakukan seminar dan perlu diinput ha<br>mahasiswa yang sudah melakukan seminar dan mengajukan per | mahasiswa yang sudah melakukan pengajuan seminar dan perlu dilakukan validasi lembar bir<br>mahasiswa yang sudah melakukan seminar dan perlu diinput hasil seminarnya.<br>mahasiswa yang sudah melakukan seminar dan mengajukan perbaikan seminar. |

Gambar 31 Klik Menu Daftar Sidang Mahasiswa

Setelah itu akan muncul tampilan seperti pada Gambar 32. Pada tampilan tersebut akan tampil beberapa nama mahasiswa yang sudah melakukan sidang, cari nama mahasiswa yang ingin di periksa dan klik tambol "Input Nilai".

| 10  | <ul> <li>records p</li> </ul> | er page                                 |                        | Klik disini | Search:       |
|-----|-------------------------------|-----------------------------------------|------------------------|-------------|---------------|
| lo. | NIM                           | Nama                                    | Tanggal Tanggal Sidang |             | Aksi          |
|     | Ini NIM                       | Saya Mahasiswa<br>Bimbingan Bapak/Ibu 🕲 | 2015-11-16             |             | - Input-Nilai |

Gambar 32 Klik Input Nilai Sidang

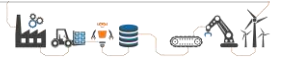

Setelah itu akan muncul tampilan seperti pada Gambar 33. Lalu segera input nilai sidang mahasiswa. Ketika sudah selesai menginput nilai, maka klik tombol "Hitung" pada "Nilai Tugas Akhir/ Skripsi", dilanjutkan dengan klik tombol "Hitung" pada "Nilai Ujian Lisan Tugas Akhir/ Skripsi". Dan akhiri penginputan dengan klik tombol "Simpan".

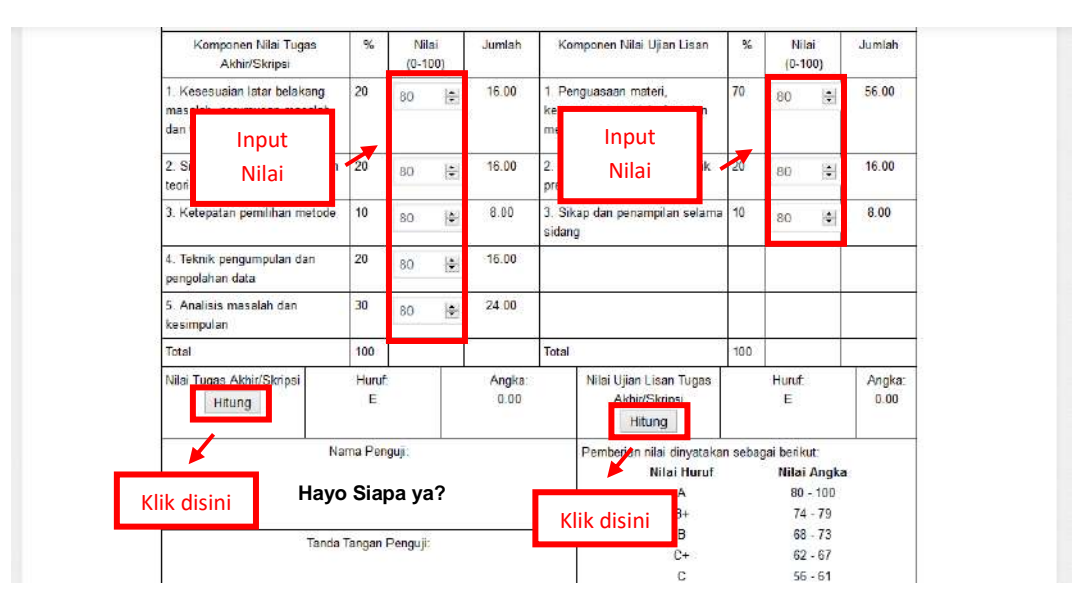

Gambar 33 Input Sidang

Khusus untuk Ketua Tim Penguji ada *form* tambahan setelah *form* "Nilai Sidang" yaitu *form* "Hasil Sidang" yang berisikan pernyataan apakah mahasiswa tersebut Lulus Sidang atau harus melakukan Sidang Ulang seperti pada Gambar 34.

|                                                                    | 1     | lilai Ujian Tuga | s Akhir/Skrip | si^)        |  |
|--------------------------------------------------------------------|-------|------------------|---------------|-------------|--|
| Nama Penguji                                                       | Tugas | s Akhir          | Ujiar         | Ujian Lisan |  |
|                                                                    | Huruf | Angka            | Huruf         | Angka       |  |
|                                                                    |       |                  |               |             |  |
| DDS IACOB SADAGH MM                                                |       |                  |               | 2           |  |
|                                                                    | - 6   |                  |               | 5           |  |
|                                                                    | A     | 80.00            | A             | 80.00       |  |
| Jumlah                                                             |       | 80               |               | 80          |  |
| Nilai Rata-rata                                                    | -     | lsi dan          |               | 20          |  |
| engan ini bahwa mahasiswa dinyatakan?<br>∋ Sidang Ulang<br>● Lulus |       | klik kirim       |               |             |  |

Gambar 34 Form Tambahan

#### 4.5 Validasi Perbaikan Hasil Sidang

Dosen melakukan *login* pada *e-learning* dengan menggunakan akun masingmasing. Setelah masuk, pilih menu "seminar/sidang". Lalu pilih menu "Daftar Perbaikan Sidang".

| ar Mahasiswa Seminar   | Daftar Perbaikan Seminar                                                                                                    | Baffar Sidana Mahasiswa                                                                                                    | Define Destruction Distance                                                                                                    |
|------------------------|----------------------------------------------------------------------------------------------------|----------------------------------------------------------------------------------------------------|----------------------------------------------------------------------------------------------------|
|                        | and the second second se | Danial aluang Managona                                                                                                    | Danar Ferbaikan Sidang                                                                                                    |
|                        |                                                                                                    |                                                                                                    |                                                                                                    |
| n mahasiswa yang sudah | melakukan pengajuan seminar da                                                                                                    | an perlu dilakukan validasi lembar                                                                                                    | bimbingannya dan status siap seminamya.                                                                                                    |
| n manasiswa yang sudah | melakukan seminar dan penu diir                                                                                                    | nput hasii seminarnya.                                                                                                    |                                                                                                    |
| Indidaiswa yang suuan  | melakukan seminar dan menyajuk                                                                                                    | van perualikan seminar.                                                                                                    |                                                                                                    |
|                        | n mahasiswa yang sudah<br>in mahasiswa yang sudah<br>i mahasiswa yang sudah<br>mahasiswa yang sudah r                                                                                                    | n mahasiswa yang sudah melakukan pengajuan seminar di<br>n mahasiswa yang sudah melakukan seminar dan perlu dii<br>n mahasiswa yang sudah melakukan seminar dan mengaju<br>mahasiswa yang sudah melakukan sidano dan perlu dinon | n mahasiswa yang sudah melakukan pengajuan seminar dan perlu dilakukan validasi lembar<br>n mahasiswa yang sudah melakukan seminar dan perlu diinput hasil seminarnya.<br>I mahasiswa yang sudah melakukan seminar dan mengajukan perbaikan seminar.<br>mahasiswa yang sudah melakukan sidang dan perlu diingut miainya. |

Gambar 35 Klik Menu Daftar Perbaikan Sidang

Setelah itu akan muncul tampilan seperti pada Gambar 35. Pada tampilan tersebut akan tampil beberapa mahasiswa yang sudah melakukan perbaikan sidang, cari mahasiswa yang ingin di periksa dan klik tombol "Validasi Perbaikan".

| 100    |                  |                  |                             |
|--------|------------------|------------------|-----------------------------|
| 10 Y P | ecords per page  | Kli              | k disini <sup>Search:</sup> |
| No. T  | anggal Perbaikan | Status Validasi  | Aksi                        |
| 1 2    | 020-04-23        | Belum Divalidasi | Validasi Perbaikan          |

Gambar 36 Klik Validasi Perbaikan

Apabila mahasiswa yang bersangkutan telah melakukan perbaikan terhadap hasil sidang dan telah meng*upload*nya, maka akan file tersebut dapat di*download* dengan cara klik "Lihat File Perbaikan".

Setelah dosen memeriksa *file* perbaikan sidang dari mahasiswa yang bersangkutan, maka dapat memberikan komentar/catatan untuk mahasiswa tersebut. Jika masih terdapat revisi maka dapat mengisi "Status Validasi" dengan "Revisi", sehingga mahasiswa akan memperbaiki hasilnya lagi. Jika dirasa sudah sesuai, maka dapat mengisi "Status Validasi" dengan "Sudah Divalidasi", untuk lebih jelasnya dapat dilihat pada Gambar 37.

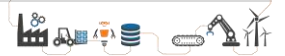

| File Perbaikan Lihat File Perbaikan Lalu berikan catat Catatan Untuk Mahasiswa:  Disect fill out tekk field | (eterangan Perbaikan Mał | iasiswa 1 |                |  | J 7           |                      |
|----------------------------------------------------------------------------------------------------|--------------------------|-----------|----------------|--|---------------|----------------------|
| Catatan Untuk Mahasiswa:                                                                                    | ile Perbaikan            | Lihat     | File Perbaikan |  |               | Lalu berikan catatan |
| Status Validasi                                                                                             | atatas Listuk Mahasisis  | a)        |                |  | <u> </u>      |                      |
| tatus Validasi                                                                                              | alalah untuk Mahasisw    | 4.        |                |  |               |                      |
| Tatus Validasi                                                                                              |                          |           |                |  |               |                      |
| tatus Validasi                                                                                              |                          |           |                |  |               |                      |
| Sugan Divalizaç                                                                                             |                          |           |                |  | Disase fill s | ut this field        |
|                                                                                                    | tatus Validasi           |           |                |  | Dieace fill o | ut this field al     |

Gambar 37 Periksa File Perbaikan Mahasiswa

# BAB V PETUNJUK TEKNIS UNTUK KETUA PROGRAM STUDI

#### 5.1 Input Dosen Pembimbing Tugas Akhir

Ketua prodi melakukan *login* pada *e-learning* dengan menggunakan akun masing-masing. Setelah masuk, pilih menu "Sidang TA". Lalu pilih "Mahasiswa Mengajukan Proposal TA". Maka akan tampil seperti Gambar 38. Ketua Program Studi memvalidasi Tugas Akhir yang diajukan oleh Mahasiswa seperti pada gmabr 39.

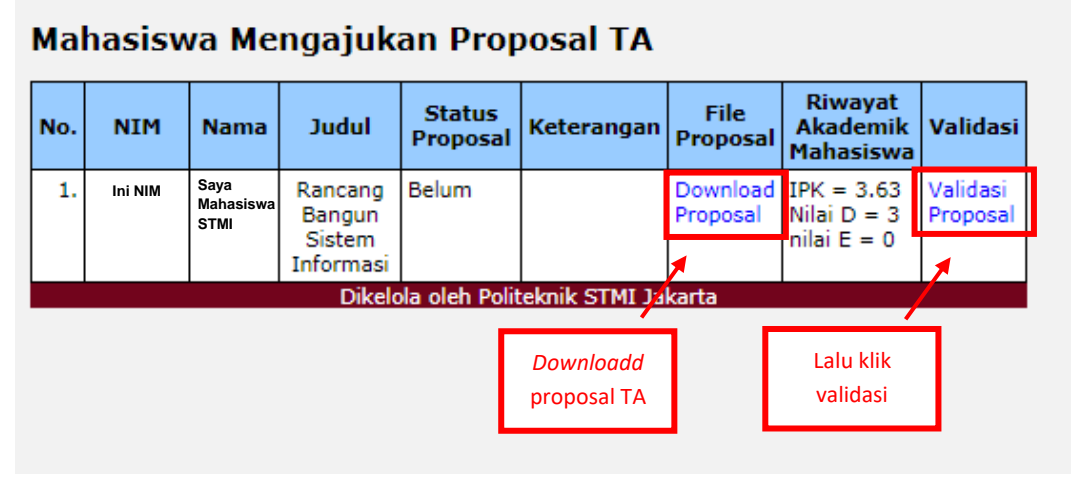

# Gambar 38 Validasi Proposal TA Oleh Ketua Prodi

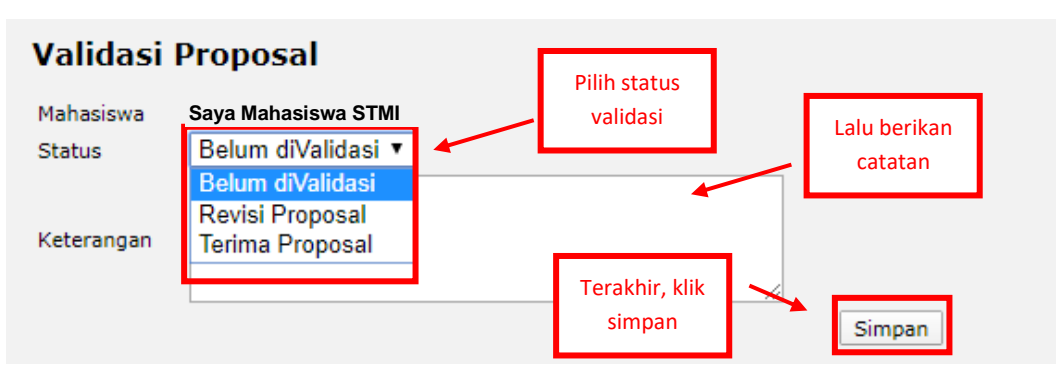

Gambar 39 Proses Validasi Proposal TA

Selanjutnya Ketua Program Studi menginput Dosen Pembimbing dari setiap masing-masing proposal TA seperti pada gambar 40.

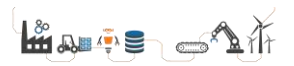

| Data pribadi              | Mata kuliah         Keuangan         PKL         Tugas Akhir         Pengambilan Ijasah                                                            |
|---------------------------|----------------------------------------------------------------------------------------------------|
| Proposal TA   Per         | usahaan   Seminar   Sidang   Surat                                                                                                    |
| Saya Mahasiswa            | STMI                                                                                                    |
| Judul                     | Rancang Bangun Sistem Informasi                                                                                                    |
|                           | Note :<br>Penulisan pangkat diatas Contoh 3 <sup>2</sup> = 3 <sup>2</sup><br>Penulisan pangkat diatas Contoh CaCO <sub>3</sub> = CaCO <sub>3</sub> |
| Dosen Pembimbing          |                                                                                                    |
| Asisten                   | Pilih dosen                                                                                                    |
| Tgl Daftar                | 23 / 04 / 2020 pembimbing                                                                                                    |
| Tgl Penyerahan<br>Skripsi | / DokumenOK                                                                                                    |
| SK Ketua STMI<br>Nomor    |                                                                                                    |
| Tgl SK Ketua STMI         |                                                                                                    |
| SK Yudisium Nomor         |                                                                                                    |
| Tgl SK Yudisium           |                                                                                                    |
| Simpan                    |                                                                                                    |

Gambar 40 Memilih Dosen Pembimbing

#### 5.2 Validasi Tugas Akhir (Pengajuan Seminar)

Ketua prodi melakukan *login* pada *e-learning* dengan menggunakan akun masing-masing. Setelah masuk, pilih menu "Sidang TA". Lalu pilih "Mahasiswa Siap Seminar". Maka akan tampil seperti Gambar 41. Ketua Program Studi memvalidasi kesiapan untuk seminar seperti pada gambar 42.

| Ma  | hasisw  | /a Mend                   | laftar Sei                                                         | minar                                                       |             |               |                            |                            |                             |
|-----|---------|---------------------------|--------------------------------------------------------------------|-------------------------------------------------------------|-------------|---------------|----------------------------|----------------------------|-----------------------------|
| No. | NIM     | Nama                      | Status<br>Keuangan                                                 | Status<br>Validasi<br>Prodi                                 | Kesi<br>Sen | apan<br>1inar | Bukti<br>Keuangan          | File TA                    | Validasi                    |
| 1.  | Ini NIM | Saya<br>Mahasiswa<br>STMI | Sudah<br>Divalidasi<br>Ket.sudah<br>oke<br>pembayaran,<br>silabkan | Belum<br>Divalidasi<br>Ket.<br>(Last<br>Update:<br>0000-00- | Belu        | m             | Download<br>Bukti<br>Bayar | Download<br>Tugas<br>Akhir | Validasi<br>Siap<br>Seminar |
|     |         |                           | mendaftar<br>seminar.<br>(Last<br>Update:<br>2020-04-23)           | 00)                                                         |             | Do<br>f       | wnload<br>iile TA          | Lalu<br>valio              | klik<br>dasi                |
|     |         |                           | Dikelola ole                                                       | h Politekni                                                 | k STN       | 1I Jaka       | rta                        |                            |                             |

Gambar 41 Validasi Mahasiswa Siap Seminar

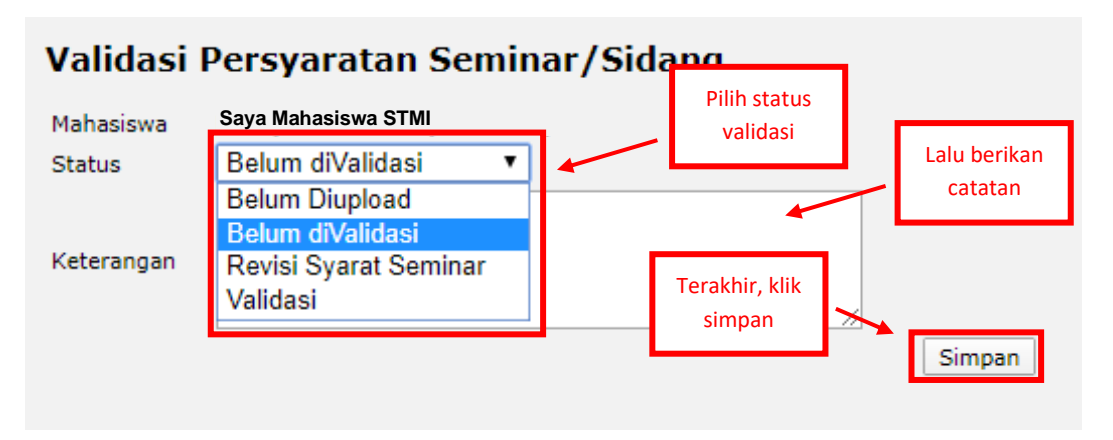

Gambar 42 Proses Validasi Kesiapan Seminar

Jika proses validasi sudah dilakukan dan mahasiswa yang bersangkutan siap untuk melaksanakan seminar, maka tampilan akan berubah seperti Gambar 43.

| Ма  | hasisw    | /a Mend                   | laftar Sei                                                                                                    | minar                                                                                                    |                         |                                              |                            |                            |
|-----|-----------|---------------------------|----------------------------------------------------------------------------------------------------|----------------------------------------------------------------------------------------------------|-------------------------|----------------------------------------------|----------------------------|----------------------------|
| No. | NIM       | Nama                      | Status<br>Keuangan                                                                                                    | Status<br>Validasi<br>Prodi                                                                                                  | Kesiapan<br>Seminar     | Bukti<br>Keuangan                            | File TA                    | Validasi                   |
| 1.  | : Ini NIM | Saya<br>Mahasiswa<br>STMI | Sudah<br>Divalidasi<br>Ket.sudah<br>oke<br>pembayaran,<br>silahkan<br>mendaftar<br>seminar.<br>(Last<br>Update:<br>2020-04-23) | Sudah<br>Divalidasi<br>Ket.Data<br>sudah<br>divalidasi,<br>silahkan<br>mengikuti<br>seminar.<br>(Last<br>Update:<br>2020-04- | Ya<br>Status ke<br>beru | Download<br>Bukti<br>Bayar<br>esiapan<br>bah | Download<br>Tugas<br>Akhir | Input<br>Jadwal<br>Seminar |
|     |           |                           | Dikelola ole                                                                                                    | 23)<br>eh Politekni                                                                                                    | k STMI Jaka             | rta                                          |                            |                            |

Gambar 43 Perubahan Status Kesiapan Seminar

#### 5.3 Input Jadwal Seminar

Ketua prodi melakukan login pada e-learning dengan menggunakan akun masing-masing. Setelah masuk, pilih menu "Sidang TA". Lalu pilih "Mahasiswa Siap Seminar". Maka akan tampil seperti Gambar 44. Ketua Program Studi menginput dosen penyanggah dan jadwal untuk seminar seperti pada gambar 45.

| No. | NIM     | Nama                      | Status<br>Keuangan                                                                                                    | Status<br>Validasi<br>Prodi                                                                                                    | Kesiapan<br>Seminar | Bukti<br>Keuangan          | File TA                                  | Validasi                   |
|-----|---------|---------------------------|----------------------------------------------------------------------------------------------------|----------------------------------------------------------------------------------------------------|---------------------|----------------------------|------------------------------------------|----------------------------|
| 1.  | Ini NIM | Saya<br>Mahasiswa<br>STMI | Sudah<br>Divalidasi<br>Ket.sudah<br>oke<br>pembayaran,<br>silahkan<br>mendaftar<br>seminar.<br>(Last<br>Update:<br>2020-04-23) | Sudah<br>Divalidasi<br>ket.Data<br>sudah<br>divalidasi,<br>silahkan<br>mengikuti<br>seminar.<br>(Last<br>Update:<br>2020-04-<br>23) | Ya                  | Download<br>Bukti<br>Bayar | Download<br>Tugas<br>Akhir<br>Klik disin | Input<br>Jadwal<br>Seminar |
|     |         |                           | Dikelola ole                                                                                                    | eh Politeknil                                                                                                    | c STMI Jaka         | rta                        |                                          |                            |

Gambar 44 Klik Input Jadwal Seminar

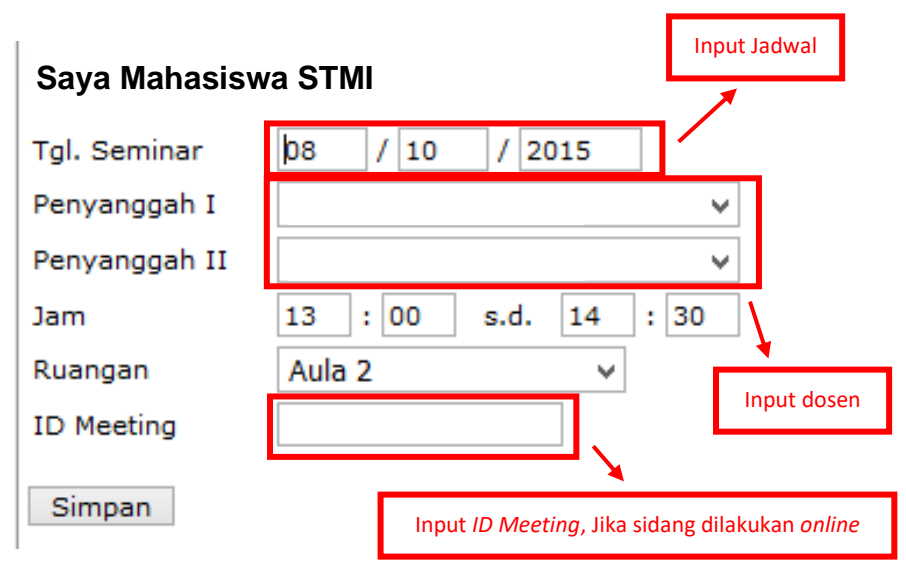

Gambar 45 Proses Input Jadwal Seminar

#### 5.4 Validasi Tugas Akhir (Pengajuan Sidang)

Ketua prodi melakukan *login* pada *e-learning* dengan menggunakan akun masing-masing. Setelah masuk, pilih menu "Sidang TA". Lalu pilih "Mahasiswa Siap Sidang". Maka akan tampil seperti Gambar 46. Ketua Program Studi memvalidasi kesiapan untuk sidang seperti pada gambar 47.

| Mal | Mahasiswa Mendaftar Sidang |                        |                                                         |                    |                            |                            |  |  |
|-----|----------------------------|------------------------|---------------------------------------------------------|--------------------|----------------------------|----------------------------|--|--|
| No. | Jadwal Sidang<br>NIM       | Nama                   | Status Validasi<br>Prodi                                | Kesiapan<br>Sidang | File TA                    | Validasi                   |  |  |
| 1.  | Ini NIM                    | Saya Mahasiswa<br>STMI | Belum Divalidasi<br>Ket.<br>(Last Update:<br>0000-00-00 | Belum              | Download<br>Tugas<br>Akhir | Validasi<br>Siap<br>Sidang |  |  |
|     |                            | Dikelola oleh P        | oliteknik STI Do<br>J                                   | wnload<br>ïle TA   | Lalu l<br>valid            | klik<br>asi                |  |  |

Gambar 46 Validasi Mahasiswa Siap Sidang

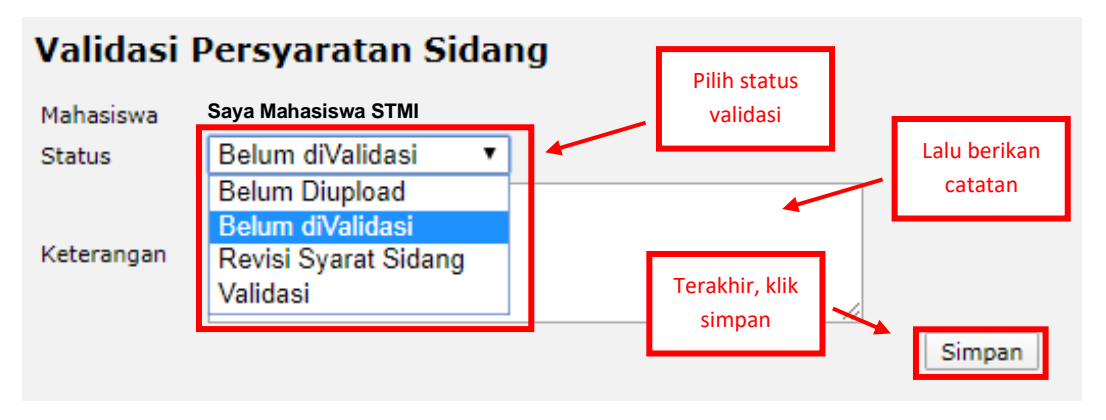

Gambar 47 Proses Validasi Kesiapan Sidang

Jika proses validasi sudah dilakukan dan mahasiswa yang bersangkutan siap untuk melaksanakan sidang, maka tampilan akan berubah seperti Gambar 48.

| Ma  | hasiswa | Mendaftar Sida               | ng                                           |           |                |                     |          |
|-----|---------|------------------------------|----------------------------------------------|-----------|----------------|---------------------|----------|
| No. | NIM     | Nama                         | Status Validasi<br>Prodi                     | Kes<br>Si | siapan<br>dang | File TA             | Validasi |
| 1.  | Ini NIM | M Saya Mahasiswa S<br>STMI k | Sudah Divalidasi                             | Ya        |                | Download Input      | Input    |
|     |         |                              | Ket.Data sudah<br>oke, silahkan<br>mendaftar |           | ۲.             | Akhir               | Sidang   |
|     |         |                              | sidang.<br>(Last Update:<br>2020-04-23)      |           | Status<br>be   | s kesiapan<br>rubah |          |
|     |         | Dikelola oleh P              | oliteknik STMI Jaka                          | rta       |                |                     |          |

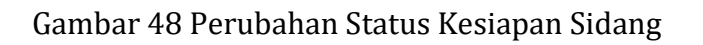

#### 5.5 Input Jadwal Sidang

Mahasiswa Mendaftar Sidang

Ketua prodi melakukan *login* pada *e-learning* dengan menggunakan akun masing-masing. Setelah masuk, pilih menu "Sidang TA". Lalu pilih "Mahasiswa Siap Sidang". Maka akan tampil seperti Gambar 49. Ketua Program Studi menginput jadwal untuk seminar seperti pada gambar 50.

| No. | NIM     | Nama                   | Status Validasi<br>Prodi                                                                                    | Kesiapan<br>Sidang | File TA                                   | Validasi                  |  |  |  |  |
|-----|---------|------------------------|----------------------------------------------------------------------------------------------------|--------------------|-------------------------------------------|---------------------------|--|--|--|--|
| 1.  | Ini NIM | Saya Mahasiswa<br>STMI | Sudah Divalidasi<br>Ket.Data sudah<br>oke, silahkan<br>mendaftar<br>sidang.<br>(Last Update:<br>2020-04-23) | Ya                 | Download<br>Tugas<br>Akhir<br>Klik disini | Input<br>Jadwal<br>Sidang |  |  |  |  |
|     |         | Dikelola oleh P        | oliteknik STMI Jaka                                                                                         | rta                |                                           |                           |  |  |  |  |

Gambar 49 Klik Input Jadwal Sidang

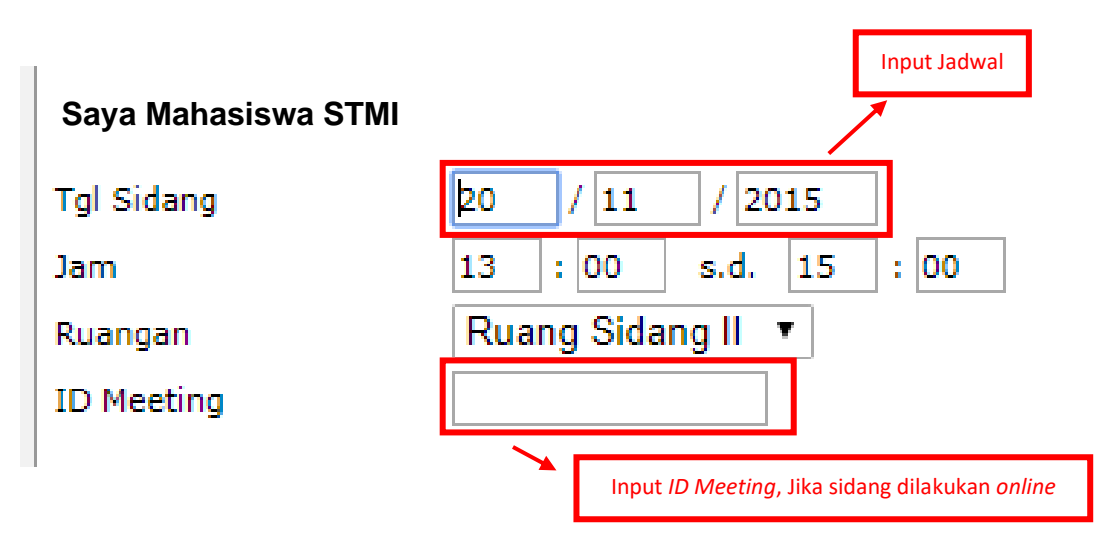

Gambar 50 Proses Input Jadwal Sidang

# BAB VI PETUNJUK TEKNIS UNTUK BAGIAN KEUANGAN / AKADEMIK

#### 6.1 Validasi Keuangan

Bagian keuangan melakukan *login* pada *e-learning*. Setelah masuk, pilih menu "Admin Keuangan". Lalu pilih "Validasi Pembayaran Sidang", Maka akan tampil seperti Gambar 51. Yang pertama kali dilakukan adalah cek bukti pembayara, lalu *input* transaksi keuangannya dengan klik "*Input* Transaksi Keuangan" seperti pada gambar 51.

| Ma  | hasisw  | a Mend                    | aftar Sem                                                                                  | ninar                            |                     |                            |                            |                                |
|-----|---------|---------------------------|--------------------------------------------------------------------------------------------|----------------------------------|---------------------|----------------------------|----------------------------|--------------------------------|
| No. | NIM     | Nama                      | Status<br>Keuangan                                                                         | Status<br>Validasi<br>Prodi      | Kesiapan<br>Seminar | Bukti<br>Keuangan          | File TA                    | Validasi                       |
| 1.  | Ini NIM | Saya<br>Mahasiswa<br>STMI | Revisi<br>Ket.sudah                                                                        | Belum<br>Divalidasi              | Belum               | Download<br>Bukti<br>Bayar | Download<br>Tugas<br>Akhir | Input<br>Transaksi<br>Keuangan |
|     |         |                           | oke<br>pembayaran,<br>silahkan<br>mendaftar<br>seminar.<br>(Last<br>Update:<br>2020-04-23) | Ket.<br>(Cek disi<br>0000-00-00) | ni                  | Lalu klik dis              | ini                        | Validasi<br>Keuangan           |
|     |         |                           | Dikelola (                                                                                 | oleh Politeknik                  | c STMI Jaka         | rta                        |                            |                                |

Gambar 51 Klik Input Transaksi Keuangan

Selanjutnya akan muncul tampilan seperti pada Gambar 52, lalu masukan NIM Mahasiswa yang bersangkutan. *Input* transaksi keuangan sesuai pada bukti pembayaran dan klik selesai seperti pada Gambar 53.

| Pembayaran | Ujian Sidang |
|------------|--------------|
| NIM        | Tampilkan    |
|            |              |

Gambar 52 Input NIM

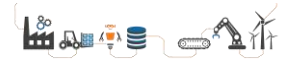

| Pembayaran Ujian Sidang :                                                                                                    |             |        |         |  |  |  |  |  |
|----------------------------------------------------------------------------------------------------|-------------|--------|---------|--|--|--|--|--|
| Transaksi untuk <b>Seme</b> s                                                                                                    | Selanjutnya | >>     |         |  |  |  |  |  |
| Total kelebihan = Rp. 0 <i>Rincian</i> >>                                                                                                    |             |        |         |  |  |  |  |  |
| No. Tgl Bayar                                                                                                    | Uraian      | Jumlah | Catatan |  |  |  |  |  |
| Tidak ada transaksi                                                                                                    |             |        |         |  |  |  |  |  |
| Tampilkan transaksi periode Genap 🗸 Tahun Akademik 2011/2012 🗸 Tampilkan                                                                                                    |             |        |         |  |  |  |  |  |
| Input transaksi baru         Tanggal pembayaran         Jumlah         Rp.         Keterangan         Pembayaran untuk semester         Genap v       tahun akademik         2019/2020 v |             |        |         |  |  |  |  |  |
| Simpan<br>Input Transaksi Lain<br>Selesai                                                                                                    |             |        |         |  |  |  |  |  |

Gambar 53 Input Transasksi Keuangan

Ketika sudah selesai *input* transaksi keuangannya, maka selanjutnya klik validasi keuangan dan status akan berubah menjadi sudah divalidasi seperti Gambar 54.

| No. | NIM     | Nama                           | Status<br>Keuangan           | Status<br>Validasi<br>Prodi                                    | Kesiapan<br>Seminar    | Bukti<br>Keuangan          | File TA                    | Validasi                                 |  |
|-----|---------|--------------------------------|------------------------------|----------------------------------------------------------------|------------------------|----------------------------|----------------------------|------------------------------------------|--|
| 1.  | Ini NIM | Saya<br>Maha-<br>siswa<br>STMI | Sudah<br>Divalidasi<br>Ket.a | Sudah<br>Divalidasi<br>Ket.<br>(Last<br>Update:<br>2020-04-17) | Ya                     | Download<br>Bukti<br>Bayar | Download<br>Tugas<br>Akhir | Bukti<br>Keuangan<br>telah<br>Divalidasi |  |
|     |         |                                | Update:<br>2020-04-17)       |                                                                | Update:<br>2020-04-17) | Update:<br>2020-04-17)     |                            | Status telah<br>divalidasi               |  |
|     |         |                                |                              |                                                                |                        |                            | -                          | Seminar                                  |  |

Gambar 54 Status Keuangan Sudah Divalidasi

Bagian Keuangan memvalidasi pembayaran seminar mahasiswa yang telah dibayarkan sesuai dengan bukti pembayaran yang di*upload* seperti gambar 55.

| Mal | hasisv  | va Mend                   | aftar Ser                       | ninar                           |                     |                            |                           |                                |
|-----|---------|---------------------------|---------------------------------|---------------------------------|---------------------|----------------------------|---------------------------|--------------------------------|
| No. | NIM     | Nama                      | Status<br>Keuangan              | Status<br>Validasi<br>Prodi     | Kesiapan<br>Seminar | Bukti<br>Keuangan          | File TA                   | Validas                        |
| 1.  | Ini NIM | Saya<br>Mahasiswa<br>STMI | Belum<br>Divalidasi<br>Ket.     | Belum<br>Divalidasi<br>Ket.     | Belum               | Download<br>Bukti<br>Bayar | Downloa<br>Tugas<br>Akhir | d Input<br>Transaks<br>Keuanga |
|     |         |                           | (Last<br>Update:<br>0000-00-00) | (Last<br>Update:<br>0000-00-00) |                     | Lalu klik                  | 7-                        | Validasi<br>Keuanga            |
|     |         | •                         | Dikelola                        | oleh Politekni                  | k STMI Jak          | validasi                   |                           |                                |

Gambar 55 Validasi Pembayaran Seminar

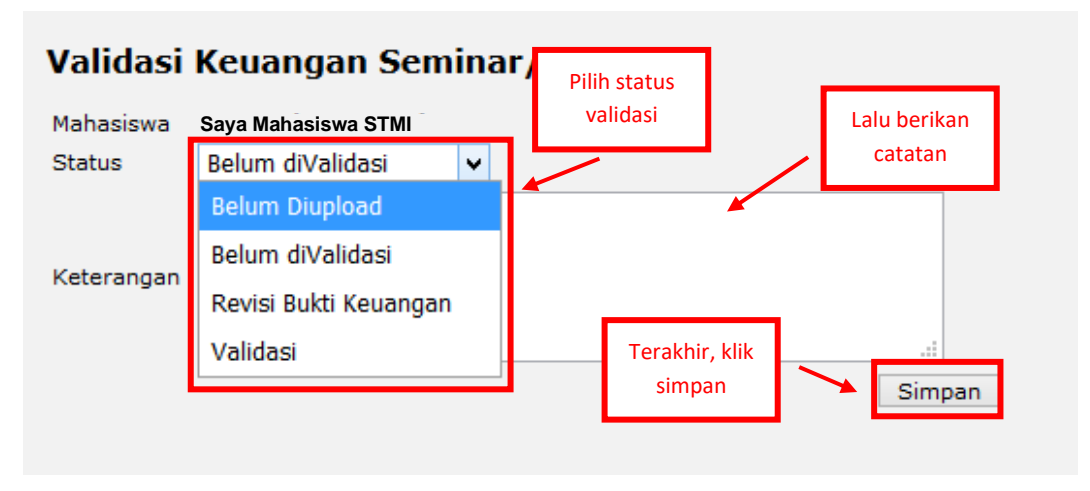

Gambar 56 Proses Validasi Pembayaran Seminar

#### 6.2 Melihat Jadwal Seminar Mahasiswa

Bagian akademik melakukan *login* pada *e-learning*. Setelah masuk, pilih menu "Sidang TA". Lalu pilih "Mahasiswa Siap Seminar". Maka akan tampil seperti Gambar 57. Klik "Lihat Jadwal Seminar" untuk melihat daftar mahasiswa yang melakukan seminar untuk memastikan bahwa jadwal tidak berbenturan anatara 1 dengan yang lainnya seperti gambar 58.

| Mal | lahasiswa Mendaftar Seminar |                           |                                  |                                  |                     |                            |                            |                            |
|-----|-----------------------------|---------------------------|----------------------------------|----------------------------------|---------------------|----------------------------|----------------------------|----------------------------|
| No. | NIM                         | Nama                      | Status<br>Keuangan               | Status<br>Validasi<br>Prodi      | Kesiapan<br>Seminar | Bukti<br>Keuangan          | File TA                    | Validasi                   |
| 1.  | Ini NIM                     | Saya<br>Mahasiswa<br>STMI | Sudah<br>Divalidasi<br>Ket.sudah | Sudah<br>Divalidasi<br>Ket.Data  | Ya                  | Download<br>Bukti<br>Bayar | Download<br>Tugas<br>Akhir | Lihat<br>Jadwal<br>Seminar |
|     |                             |                           | oke<br>pembayaran,               | sudah<br>divalidasi,             |                     |                            | <u> </u>                   |                            |
|     |                             |                           | silahkan<br>mendaftar<br>seminar | silahkan<br>mengikuti<br>seminar |                     | Klik disini                | ľ                          |                            |
|     |                             |                           | (Last<br>Update:                 | (Last<br>Update:                 |                     |                            |                            |                            |
|     |                             |                           | Dikelola o                       | leh Politeknik                   | STMI Jakaı          | rta                        |                            |                            |

Gambar 57 Klik Lihat Jadwal Seminar

| Data pribadi   | Mata kuliah | n Keuangan              |
|----------------|-------------|-------------------------|
| Proposal TA    | Perusahaan  | <u>Seminar</u>   Sidang |
| Saya Mahasiswa | STMI        |                         |
| Tgl. Seminar   | 08 / 10     | / 2015                  |
| Penyanggah I   | <br>_       | ~                       |
| Penyanggah II  |             | ~                       |
| Jam            | 13 : 00 s   | s.d. 14 : 30            |
| Ruangan        | Aula 2      | ¥                       |
| ID Meeting     |             |                         |
| Simpan         |             |                         |

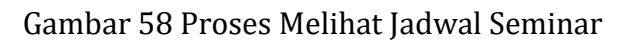

#### 6.3 Melihat Jadwal Sidang Mahasiswa

Bagian akademik melakukan *login* pada *e-learning*. Setelah masuk, pilih menu "Sidang TA". Lalu pilih "Mahasiswa Siap Sidang". Maka akan tampil seperti Gambar 59. Klik "Lihat Jadwal Sidang" untuk melihat daftar mahasiswa yang melakukan sidang untuk memastikan bahwa jadwal tidak berbenturan antara 1 dengan yang lainnya seperti gambar 60.

# Mahasiswa Mendaftar Sidang

| No. | NIM     | Nama                   | Status<br>Validasi Prodi                                                                                       | Kesiapan<br>Sidang | File TA                                | Validasi                  |
|-----|---------|------------------------|----------------------------------------------------------------------------------------------------|--------------------|----------------------------------------|---------------------------|
| 1.  | Ini NIM | Saya Mahasiswa<br>STMI | Sudah<br>Divalidasi<br>Ket.Data sudah<br>oke, silahkan<br>mendaftar<br>sidang.<br>(Last Update:<br>2020-04-23) | Ya                 | Download<br>Tugas<br>Akhir<br>k disini | Lihat<br>Jadwal<br>Sidang |
|     |         | Dikelola oleh          | Politeknik STMI Ja                                                                                             | akarta             |                                        |                           |

Gambar 59 Klik Lihat Jadwal Sidang

#### Saya Mahasiswa STMI 08 / 2015 Tgl. Seminar / 10 Penyanggah I ¥ Penyanggah II ¥ 13 : 00 14 : 30 s.d. Jam Ruangan Aula 2 ¥ ID Meeting Simpan

Gambar 60 Proses Melihat Jadwal Sidang

# BAB VII PENUTUP

Implementasi sistem pengajuan tugas akhir, seminar dan sidang *online* Politeknik STMI Jakarta merupakan salah satu upaya dalam rangka memanfaatkan teknologi informasi dan komunikasi pada bidang pendidikan. Keberhasilan sistem tersebut sangat bergantung pada komitmen dari berbagai pihak. Untuk itu kerjasama dan dukungan dari berbagai pihak terkait sangat diperlukan demi suksesnya pelaksanaan proses tersebut.

Pelaksanaan pengajuan tugas akhir, seminar dan sidang *online* Politeknik STMI Jakarta dilakukan dengan mekanisme yang sudah ditentukan dan disepakati, sehingga prinsip-prinsip pelaksanaan kegiatan seperti transparansi, akuntabilitas, efesien, efektif dan tepat sasaran perlu diterapkan dengan sebaik-baiknya.

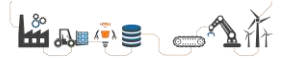